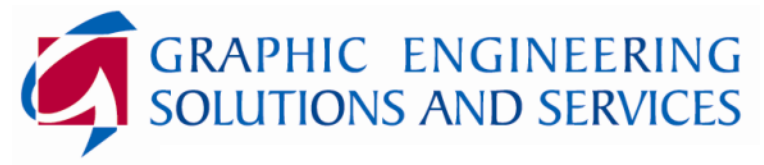

Exploiting in-depth engineering and IT knowledge and best of breed technologies to create Graphic Engineering Solutions & Services that add profound client value.

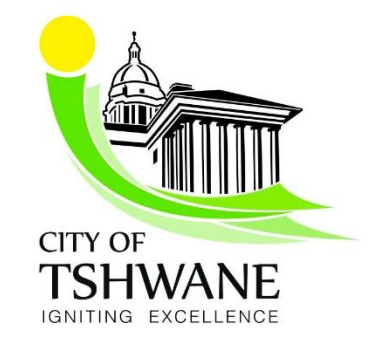

# **Training Manual: Tshwane Wayleave Management System**

Version 1.1

**Prepared by:** GESS (Pty) Ltd

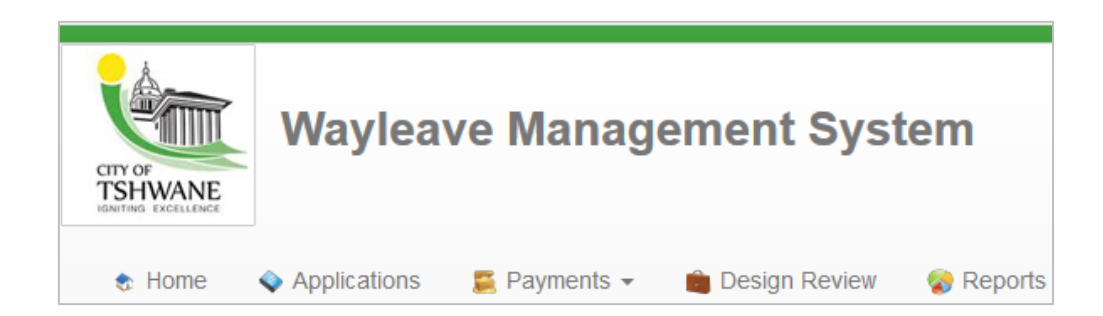

Revision: Prepared On: Prepared By:

1 13 June 2019 Bongiwe Tshabalala / Rico Hein GESS (Pty) Ltd Suite 10, Avocet Corner Hazeldean Office Park Silver Lakes Drive Tijger Valley, Pretoria

Document Reference Number:

BT-CoT-WLMS-20190613-01

# DOCUMENT REFERENCE

| AUTHOR<br>INITIALS | CLIENT ABBR<br>(3-4 characters) | DATE<br>(YYYYMMDD) | DOC NO | FULL REFERENCE              |
|--------------------|---------------------------------|--------------------|--------|-----------------------------|
| ВТ                 | CoT-WLMS                        | 20190613           | 01     | BT-CoT-WLMS-<br>20190613-01 |

# DOCUMENT CHANGE CONTROL

| Date         | Author              | Version | Change Reference |
|--------------|---------------------|---------|------------------|
| 13 June 2019 | Bongiwe Tshabalala  | 1.0     | Draft Created    |
| 13 June 2019 | Rico Hein           | 1.0     | Content Updated  |
| 28 July 2021 | Henning Van Aswegen | 1.1     | Content Updated  |
|              |                     |         |                  |

## REVIEWERS

| Name / Committee | Review Date  | Position / Document Description | Version<br>Reviewed |
|------------------|--------------|---------------------------------|---------------------|
| Francois Grobler | 13 June 2019 | Director                        | 1.0                 |
|                  |              |                                 |                     |

# DOCUMENT DISTRIBUTION LIST

| Copy No. | Recipients                   |
|----------|------------------------------|
| 1        | Client Administrator Contact |
| 2        | Service Coordinator Contact  |
| 3        | GESS Division Manager        |

# CONTENTS

| 1. | HOM  | E PAGE  |                                                 | 1  |
|----|------|---------|-------------------------------------------------|----|
|    | 1.1  | Tshwa   | ne Reference Links to Documents                 | 2  |
| 2. | GEN  | ERAL    |                                                 | 2  |
|    | 2.1  | About   | Tshwane Wayleave Management Services            | 3  |
| 3. | ACCO | DUNT RE | EGISTRATION. ACTIVATION AND LOGIN FOR NEW USERS | 3  |
|    | 3.1  | Regist  | er                                              | 4  |
|    | 3.2  | Activat | ting Account                                    | 5  |
|    | 3.3  | Login.  | -                                               | 5  |
|    | 3.4  | Profile | completion (Existing users and New users)       | 5  |
|    |      | 3.4.1   | My Information                                  | 6  |
|    |      | 3.4.2   | My Employer information                         | 7  |
|    |      | 3.4.3   | My registrations information                    | 8  |
|    | 3.5  | Dashb   | oard                                            | 9  |
|    |      | 3.5.2   | Manage User Settings                            | 10 |
|    |      | 3.5.3   | Map search functionality                        | 10 |
|    |      | 3.5.4   | Employer management screen                      | 11 |
| 4. | APPL | ICATION | NS                                              | 12 |
|    | 4.1  | Gener   | al                                              | 13 |
|    | 4.2  | Applica | ation Create                                    | 13 |
|    |      | 4.2.1   | Application Type                                | 14 |
|    |      | 4.2.2   | Application Reason                              | 15 |
|    |      | 4.2.3   | Created Date                                    | 15 |
|    |      | 4.2.4   | Work Description                                | 15 |
|    |      | 4.2.5   | Location Description & Coordinates              | 16 |
|    |      | 4.2.6   | Estimated Start & End Dates                     | 18 |
|    |      | 4.2.7   | Submission or Approval Requires Payment         | 19 |
|    |      | 4.2.8   | Value of the Work                               | 19 |
|    |      | 4.2.9   | Applicant                                       | 20 |
|    |      | 4.2.10  | Consulting Engineer                             | 21 |
|    |      | 4.2.11  | Consulting Engineer Reference                   | 21 |
|    |      | 4.2.12  | Contractor                                      | 22 |
|    |      | 4.2.13  | Required Documents                              | 22 |
|    | 4.3  | Search  | n Application                                   | 24 |
|    | 4.4  | View c  | or Edit Application                             | 27 |
|    | 4.5  | Delete  | Application                                     | 28 |
|    | 4.6  | Print A | pplication                                      | 28 |

|     | 4.7   | Road Closures / Alternative Routes / Extension of Time | .28 |
|-----|-------|--------------------------------------------------------|-----|
| 5.  | SERVI | CE INQUIRY                                             | .31 |
|     | 5.1   | Non-compliant Application                              | .31 |
|     | 5.2   | Compliant Application                                  | .31 |
|     |       | 5.2.1 Feedback                                         | .32 |
|     |       | 5.2.2 Accepted Applications                            | .34 |
| 6.  | CONS  | ULTING ENGINEER DESIGN REVIEW                          | .35 |
|     | 6.1   | Design Review Response Index                           | .35 |
|     | 6.2   | Design review                                          | .35 |
| 7.  | APPLI | CATION ACCESS RIGHTS MANAGEMENT                        | .37 |
| 8.  | REFU  | NDABLE DEPOSIT REFUND REQUEST                          | .38 |
| 9.  | WLMS  | NEW FEATURES                                           | .38 |
|     | 9.1   | Profile                                                | .39 |
|     | 9.2   | Generate PDF                                           | .39 |
|     | 9.3   | Comments                                               | .39 |
|     | 9.4   | Out of Office                                          | .41 |
|     |       | 9.4.1 Create Out of Office                             | .41 |
|     |       | 9.4.2 Delete Out of Office                             | .42 |
|     | 9.5   | Linked applications                                    | .42 |
| 10. | WLMS  | MOBILE APPLICATION                                     | .43 |
|     | 10.1  | Login                                                  | .43 |
|     | 10.2  | Create Site Observation                                | .44 |

# **FIGURES**

No table of figures entries found.

# TABLES

No table of figures entries found.

# 1. HOME PAGE

The home page can be accessed by typing <u>https://wayleave.tshwane.gov.za/</u> on the address bar of an internet browser and pressing enter. The Recommended browser is Google Chrome. The content of the home page will appear as illustrated in the image below.

|                                                                                                    | Wayleave Management System                                                                                                 | Register                                                                    |
|----------------------------------------------------------------------------------------------------|----------------------------------------------------------------------------------------------------|-----------------------------------------------------------------------------|
| TSHWANE                                                                                                    | thay leave management eyetem                                                                                               | Wayleave Number                                                             |
| tome to the total state of the total state of total state of total state of total | About                                                                                                    |                                                                             |
| Home                                                                                                    |                                                                                                    |                                                                             |
|                                                                                                    |                                                                                                    |                                                                             |
| St                                                                                                    | tart Here Welcome to Wayleave                                                                                              | Central                                                                     |
| You a for the                                                                                                    | re now on WayleaveCentral. This web site is dedicated to m<br>a City Of Tshwane. A guide of what to do is available below. | nanaging Wayleaves and Wayleave Applications                                |
| This :<br>Cons                                                                                                    | site was designed to be used by Professional Engineers<br>truction and Traffic Management.                                 | aduring Engineering Design for                                              |
| lf you<br>at (01                                                                                                    | have any wayleave related questions please call: Deon Vilj<br>2) 358 4811 or contact Tshegofatso Gape at TshegofatsoG      | oen at (012) 358 7740 or Gladstone Shirindza<br>@Tshwane.gov.za.            |
|                                                                                                    |                                                                                                    |                                                                             |
|                                                                                                    | _                                                                                                    |                                                                             |
| plication                                                                                                    | 1 Process                                                                                                    |                                                                             |
| Getting St                                                                                                    | carted                                                                                                    |                                                                             |
| Eirot vou a                                                                                                    | and to get registered on this web site, by elicking on the Degister list, shows. The second                                | ion process will require a valid a mail address, to confirm a communication |
| First you ne<br>channel to                                                                                                    | eed to get registered on this web site, by clicking on the Register link above. The registrat you.                         | ion process will require a valid e-mail address, to confirm a communication |

Users are able to register and login profiles, create, manage, submit and review Wayleave applications or applicable administrative functions on the website. A list of useful resources is also included, such as the Government Gazettes and a list of applicable Design Review Questions that will be checked on each application submission.

#### 1.1 Tshwane Reference Links to Documents

. . .

| Reference Links               |                                                                                            |                                                                                      |                |                              |
|-------------------------------|--------------------------------------------------------------------------------------------|--------------------------------------------------------------------------------------|----------------|------------------------------|
| Reference / Drawing<br>Number | Name                                                                                       | Description                                                                          | Version        | Accept Terms and Conditions: |
| 0                             | Design Review Question List                                                                | Design Review Question List                                                          | 2019-03-<br>04 |                              |
| 0                             | Standard Construction Details and Design Standards                                         | Roads and Stormwater Design Details                                                  | 2019/05/16     |                              |
| 0001                          | Fees and Tariffs 2021 2022pdf                                                              | 2021/2022 Fees and Tariffs                                                           | 2021/07/01     |                              |
| 1                             | Approval Administrator.pdf                                                                 | Administrator Approval                                                               | 2020/10/13     |                              |
| 1                             | CoC.docx                                                                                   | Region 1 Wayleave Completion Certificate Roads<br>and Stormwater                     | 2021/05/04     |                              |
| 0002                          | Water loss and repair cost 2021 2022.pdf                                                   | Water loss and repair cost 2021 2022                                                 | 2021/07/06     |                              |
| 2                             | CoC.docx                                                                                   | Region 2 Wayleave Completion Certificate Roads<br>and Stormwater                     | 2021/05/04     |                              |
| 3                             | CoC.docx                                                                                   | Region 3, 5 and 7 Wayleave Completion Certificate<br>Roads and Stormwater            | 2021/05/04     |                              |
| 3 and 6                       | CoC.docx                                                                                   | Certificate of Completion Region 3 and Region 6                                      | 2021/05/04     |                              |
| 4                             | CoC.docx                                                                                   | Region 4 Wayleave Completion Certificate Roads<br>and Stormwater                     | 2021/05/04     |                              |
| 26                            | TRH26 South African Road Classification and Access<br>Management Manual.pdf                | TRH26 South African Road Classification and Access<br>Management Manual              | 2019-03-<br>04 |                              |
| 27                            | TRH27 South African Manual for Permitting Services in Road Reserves.pdf                    | TRH27 South African Manual for Permitting Services<br>in Road Reserves               | 2019-03-<br>04 |                              |
| 38                            | Work in the Public Road Reserve By-Laws (Approved in Dec 2013).pdf                         | Work in the Public Road Reserve By-Laws (Approved<br>in Dec 2013)                    | 2019-03-<br>04 |                              |
| 256                           | Fines Schedule.pdf                                                                         | Fines Schedule                                                                       | 2019-03-<br>04 |                              |
| 1415-0000                     | Wayleave Site Nameboard.pdf                                                                | Wayleave Site Nameboard                                                              | 2019-03-<br>04 |                              |
| 0518159                       | Payment to criminal organisations or allowing work to<br>continue_City of Tshwane.pdf      | Letter concerning payment to criminal organisations<br>for allowing work to continue | 2019-03-<br>04 |                              |
| Content_v1.0                  | User Training Manual - CoT Wayleave Management System<br>Website Content_v1.0 20190613.pdf | User Training Manual - CoT Wayleave Management<br>System Website                     | 2019/06/25     |                              |
| ECN CoC                       | Electronic Communication Network Certificate of<br>Completion.docx                         | Electronic Communication Network CoC                                                 | 2020/12/14     |                              |
| V1.4                          | Micro Trenching Policy.pdf                                                                 | Micro Trench Policy                                                                  | 2020/10/13     |                              |

All reference documents are listed on the home page to be downloaded and accessed. Accepting the Terms and Conditions is mandatory to download any of the reference documents.

| 7 Reference Links             |                                                    |                                                                  |                |                                 |
|-------------------------------|----------------------------------------------------|------------------------------------------------------------------|----------------|---------------------------------|
| Reference / Drawing<br>Number | Name                                               | Description                                                      | Version        | Accept Terms and<br>Conditions: |
| 0                             | Design Review Question List                        | Design Review Question List                                      | 2019-03-<br>04 | Navigate                        |
| 0                             | Standard Construction Details and Design Standards | Roads and Stormwater Design Details                              | 2019/05/16     | Navigate                        |
| 0001                          | Fees and Tariffs 2021 2022pdf                      | 2021/2022 Fees and Tariffs                                       | 2021/07/01     | Download                        |
| 1                             | Approval Administrator.pdf                         | Administrator Approval                                           | 2020/10/13     | Download                        |
| 1                             | CoC.docx                                           | Region 1 Wayleave Completion Certificate Roads<br>and Stormwater | 2021/05/04     | Download                        |

## 2. GENERAL

Selected Wayleave resources are open to the public, which includes new and existing users. These resources include social media for the Wayleave Central and useful documentation about wayleave or wayleave-related information. For example, the "Government Gazette Approved Tariffs 2018 - 2019" in PDF file format.

#### 2.1 About Tshwane Wayleave Management Services

New and existing users may obtain additional information about the Wayleave system on the About page, which is Illustrated in the image below. A detailed description of available additional services (for example, subscribing as a Professional User and booking training sessions) are also available on the About page. Other internal web links are also provided on the About page as well as the website Copyright Specifications and Version Information.

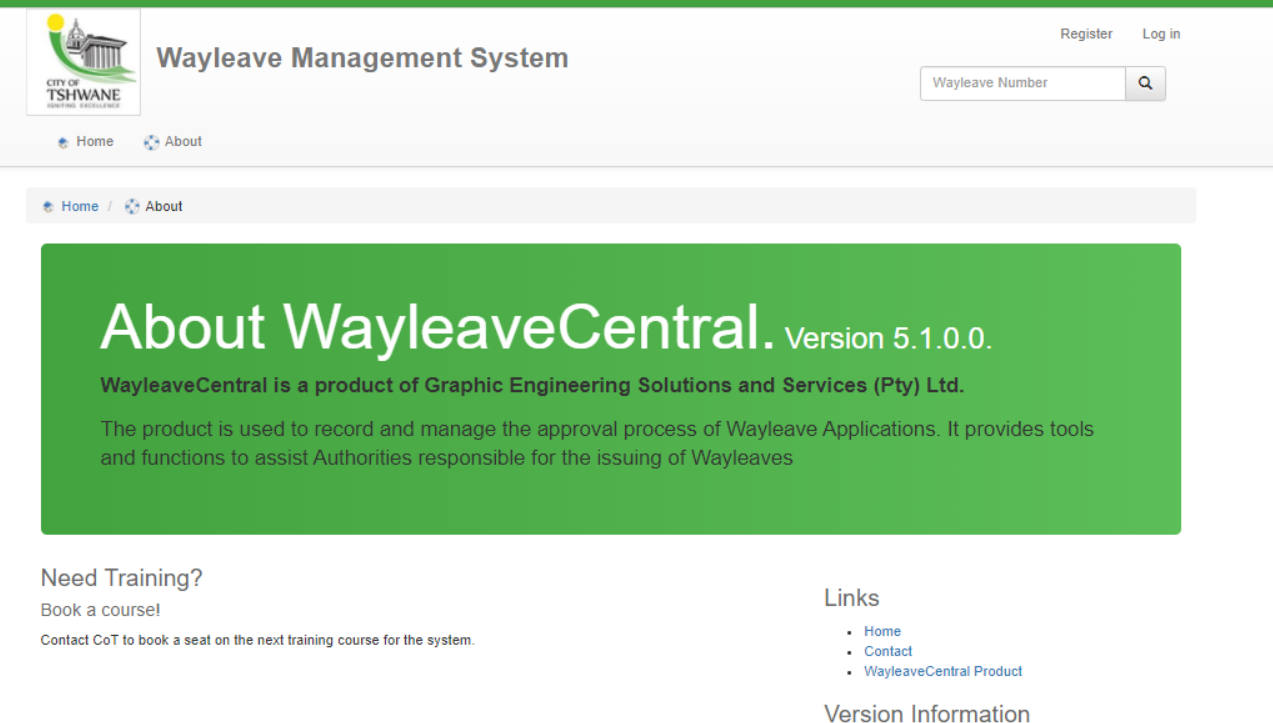

#### Product: WayleaveCentral

- Assembly Version: 5.1
- Assembly Build: 7835
- Assembly Revision: 29104
- Deployment Number: 430
- Created On: 2021/06/14 16:10:12
- Build Type: Retail Release
   Database Version: 5.9.8
- Database Version Date: 2021/07/28 11:06:22

Copyright ©

- Copyright for components in this software is owned by:
  - Graphic Engineering Solutions & Services (Pty) Ltd
  - City of Tshwane
     Open Source Contributors
- For a full list see Copyright and Licenses

#### 3. ACCOUNT REGISTRATION, ACTIVATION AND LOGIN FOR NEW USERS

New users to the Tshwane Wayleave Management System are required to successfully register and have their email address verified prior to utilizing the Tshwane Wayleave services. Users who are already registered may Login by entering their user credentials. New users will be directed to to the profile page on login to supply needed information about themselves and the business entity that they work for before they are allowed to participate in the process.

#### 3.1 Register

In order to register, the new user will be required to accurately provide an email address (this will serve as the user's account name), password and a re-enter the password. Register as a new by doing the following:

1. Click on 'Register' at the Top-Right side of the Home Web Page.

|             | Register | Log in |
|-------------|----------|--------|
| Wayleave Nu | ımber    | Q      |

2. Populate the 'Email Address', 'Password' and 'Confirm Password' fields (Illustrated below).

<u>Note</u>: Should any entered data not be compliant, a red text box containing an error message will appear above the heading 'Registration Form'. Apply applicable corrections and click on 'Register'.

3. Click on 'Register'. The content of the registration window is illustrated in the image below.

|   | Wayleave Management System                                                 |                                                                                                    | Register                 | Log in |
|---|----------------------------------------------------------------------------|----------------------------------------------------------------------------------------------------|--------------------------|--------|
|   | CITY OF<br>TSHWANE                                                         |                                                                                                    | Wayleave Number          | Q      |
|   | 🗞 Home 🛛 🛞 About                                                           |                                                                                                    |                          |        |
|   |                                                                            |                                                                                                    |                          |        |
|   | Security Use                                                               | er Create                                                                                                    |                          |        |
|   |                                                                            | Welcome to the Wayleave Management System registration process                                                                                            |                          |        |
| I | Please complete the followin<br>Afterwards you will receive a              | ig fields to start the process.<br>In email to verify the supplied email address. Once that is done and you log in for the first time, the second part of | f the process will start |        |
|   |                                                                            | н на на на на на на на на на на на на на                                                                                                    |                          |        |
| I | Note: Very Strong Pa                                                       | asswords are required.                                                                                                    |                          |        |
|   | Very Strong Password requirer                                              | nents are:                                                                                                    |                          |        |
|   | <ol> <li>must contain at leasing<br/>2. must contain at leasing</li> </ol> | t1 non alphanumeric character ~~ '{##\$%^&*()+=[{]} \:;"'<,>.?/<br>t1 uppercase character A-z                                                             |                          |        |
|   | <ol> <li>must contain at leasi</li> <li>must contain at leasi</li> </ol>   | t 1 lowercase character a-z<br>t 1 number 0-9                                                                                                    |                          |        |
|   | 5. must be at least 6 ch                                                   | aracters long                                                                                                    |                          |        |
|   | Registration Form                                                          |                                                                                                    |                          |        |
|   | Email Address                                                              | bongiwe.10@yahoo.com                                                                                                    |                          |        |
|   |                                                                            | A confirmation email will be sent to this email address to activate your account.                                                                         |                          |        |
|   |                                                                            |                                                                                                    |                          |        |
|   | Password                                                                   |                                                                                                    |                          |        |
|   |                                                                            | Very strong password                                                                                                    |                          |        |
|   |                                                                            | Your password can be forced in 506637647 years, 7 months at a rate of 2800 million passwords per second.                                                  |                          |        |
|   |                                                                            |                                                                                                    |                          |        |
|   | Confirm password                                                           |                                                                                                    |                          |        |
|   |                                                                            |                                                                                                    |                          |        |
|   |                                                                            | Register                                                                                                    |                          |        |

Upon successful registration, the user will see an onscreen message stating that the account was registered successfully. The newly registered user will receive instructions via their registered email on how to activate their account.

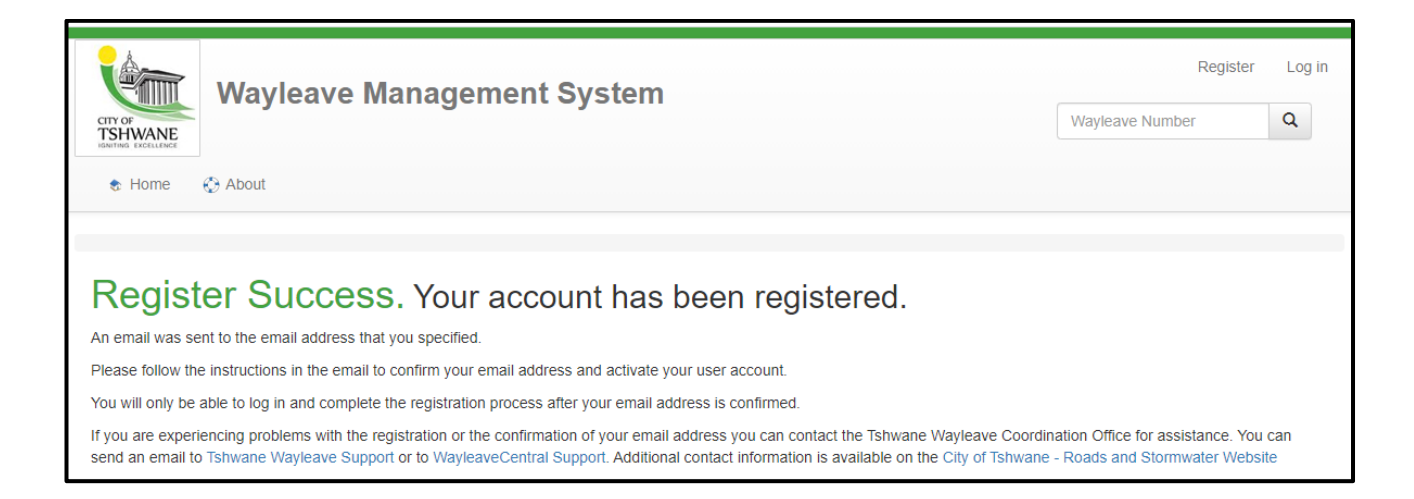

# 3.2 Activating Account

Access the registered email account (entered during registration) and open the system-generated e-mail. The e-mail contains further instructions on how to validate the e-mail address and the newly registered user account.

The account activation email will contain an "Activate My Account" link. Click the link and the user's web browser should automatically open the below webpage. This will activate the user's account. The system-generated e-mail also contains a link that loads the Login webpage.

# 3.3 Login

Access the email used to activate your account and click on the Login link or enter the URL: <u>https://wayleavecentral.gessnet.co.za/account/login/</u> in the internet browser's address bar. In the web page that appears (*Illustrated below*), populate the fields 'Email' and 'Password' and click on 'Log In'. The fields are case sensitive, therefore should be case identical to the entered registration details.

| Wayleave Management System                       | Register Log in<br>Wayleave Number Q                                                                                 |
|--------------------------------------------------|----------------------------------------------------------------------------------------------------|
| 🕈 Home 🛛 About                                   |                                                                                                    |
|                                                  |                                                                                                    |
| Log in. Use this form to enter your user name an | d password.                                                                                                    |
| Use a local account to log in.                   | Use another service to log in.                                                                                       |
|                                                  |                                                                                                    |
| Email                                            | There are no external authentication services configured.<br>See this article for details on setting up this ASP.NET |
| Password                                         | application to support logging in via external services.                                                             |
| Remember me?                                     |                                                                                                    |
| Log in                                           |                                                                                                    |
| Register as a new user Forgot your Password?     |                                                                                                    |

# 3.4 Profile completion (Existing users and New users)

Upon first time login for a user which has not logged in before the profile screen will appear which must be completed before the user can continue to utilize the system. The options selected here will also further dictate how the user will interact further with the system. The user can either choose to only want public information available on wayleaves, like an applicant for example, or whether they will participate in the process as either an service owner, engineer, design reviewer or any other official participating in the wayleave process

| Home     Home     Home | earch Map 📀 About                                                                                                    | hva.gma@gmail.com is logged in. Log of<br>Wayleave Number Q |
|----------------------------------------------------------------------------------------------------|----------------------------------------------------------------------------------------------------|-------------------------------------------------------------|
| Security User Pro                                                                                                    | file Edit                                                                                                    |                                                             |
| Welcome<br>The user profile system has determined the<br>Please have a look at the following:<br>• Your personal profile data is not yet                                                                                                    | at there are problems/outstanding items on your profile.<br>complete.                                                                                                    | ×                                                           |
| My information                                                                                                    |                                                                                                    |                                                             |
| <ul> <li>I would like information<br/>(I am either a Contractor)</li> <li>I am participating in the<br/>(I am an Engineer respo<br/>participating in the proc</li> <li>Name</li> <li>Surname</li> <li>Contact number</li> </ul>                                                                                                    | about wayleave(s) that affect me.<br>, Property owner or other interested party)<br>wayleave application process.<br>nsible for the application (or capturing on behalf of the engineer). | a Service owner, a Design reviewer or other official        |
| Alternate email address (Optional)                                                                                                    |                                                                                                    |                                                             |
| Date of birth (Optionel)                                                                                                    |                                                                                                    |                                                             |
| Change Avatar                                                                                                    | Cick to select                                                                                                    |                                                             |

# 3.4.1 My Information

This section is completed with the Name, Surname and Contact Number as mandatory. Further this is where the user chooses between being an applicant or if they need to participate in the process

| ۲ | I would like information about wayleave(s) that affect me.<br>(I am either a Contractor, Property owner or other interested party)                                                                                                    |
|---|----------------------------------------------------------------------------------------------------|
| 0 | I am participating in the wayleave application process.<br>(I am an Engineer responsible for the application (or capturing on behalf of the engineer), a Service owner, a Design reviewer or other official<br>participating in the process) |

If the user choose to participate in in the process two further section will open up which the user has to complete.

## 3.4.2 My Employer information

The user will now need to enter the business entity that they are working for. They first have to choose the type of entity (company/government/private).

| My employer information                                                                                                    |                                                                                 |  |  |  |  |  |  |
|----------------------------------------------------------------------------------------------------|---------------------------------------------------------------------------------|--|--|--|--|--|--|
| I work for a company or organisation eg. (Pty) Ltd, SOC Ltd, NPC, Ltd, Inc, International company, Partnership, Business Trust or Consortiu |                                                                                 |  |  |  |  |  |  |
| 0                                                                                                    | O I work for either National Goverment, Provincial Goverment or a municipality. |  |  |  |  |  |  |
| 0                                                                                                    | l am a sole proprietor.                                                         |  |  |  |  |  |  |
|                                                                                                    |                                                                                 |  |  |  |  |  |  |

Once this is done the user will need to search for the company via the Company registration number (xxxx/xxxx/xx) or if they choose government they will have to search through the name of the relevant department or municipality (City of Tshwane) or if they are a sole proprietor through their id number.

| My emp     | loyer inform         | ation                                                                                                    |  |  |  |  |  |  |
|------------|----------------------|----------------------------------------------------------------------------------------------------|--|--|--|--|--|--|
|            |                      |                                                                                                    |  |  |  |  |  |  |
| Please er  | nter the registratio | n number of the primary company that you work for in the format xxxx/xxxxxx/xx and select the best fit from the results.         |  |  |  |  |  |  |
| If nothing | is found click on '  | No company found. Create new company" that will appear below the field.                                                          |  |  |  |  |  |  |
|            | I work for a         | company or organisation eg. (Ptv) Ltd. SOC Ltd. NPC. Ltd. Inc. International company, Partnership, Business Trust or Consortium. |  |  |  |  |  |  |
| 0          | I work for eit       | her National Goverment, Provincial Goverment or a municipality.                                                                  |  |  |  |  |  |  |
| 0          | l am a sole p        | roprietor.                                                                                                    |  |  |  |  |  |  |
| Curre      | ent employer         |                                                                                                    |  |  |  |  |  |  |
|            |                      | 9 more characters needed                                                                                                    |  |  |  |  |  |  |
|            | Employer             |                                                                                                    |  |  |  |  |  |  |
|            |                      |                                                                                                    |  |  |  |  |  |  |

If the business entity doesn't exists the user can then choose to register the entity on the system by selecting the hyperlink "No company found Create new company"

| Create a new business entity |   |               |
|------------------------------|---|---------------|
| Name                         | [ |               |
| Company Type                 | ~ |               |
| Trading As                   |   |               |
| Registration Number          |   |               |
| VAT Number (Optional)        |   |               |
| Website (Optional)           |   |               |
|                              |   |               |
|                              |   | Create Cancel |

D:\G0099 Tshwane WLMS\G9P - 2018 Tender\Working\Training Manual Update\User Training Manual - CoT Wayleave Management System Website Content\_v1.1 20210728.docx/HVA/30/07/2021

After this is done the user should clear the field and enter the number again to search for the newly added company. Below is how a successfully completed employer information is supposed to look

| Current employer | Graphic Engineering Solutions And Services $	imes$ |         |            |            |
|------------------|----------------------------------------------------|---------|------------|------------|
|                  | 0 more characters needed                           |         | -          |            |
|                  |                                                    | Employe | r          |            |
| Name             | Graphic Engineering Solutions And Servi            |         | Trading As | GESS       |
| Company Type     | Private Company - (Pty) Ltd 🗸                      |         | VAT Number | 4710205735 |
| Website          | gess.co.za                                         |         |            |            |
|                  |                                                    |         |            |            |

Please note that upon subsequent iterations a new button will appear that will allow users to add linked employers. This is for engineers that work for themselves but are hired by different companies. Note that these companies can't be created only joined.

## 3.4.3 My registrations information

This section of the profile is completed by either a) users with a professional engineering registration at ECSA or b) officials from the city of Tshwane. The option to indicate that the user is registered with ECSA will be available for all users however the option to indicate that the user is a city official will only be available to accounts on the Tshwane domain

| My registrations information                                                                     |                                                                                                    |
|--------------------------------------------------------------------------------------------------|----------------------------------------------------------------------------------------------------|
| I am/or use a registered professional                                                            | engineer that will be responsible for applications and wayleave execution                                                                                                    |
| Applications can only be owned by an engineer w<br>The business entity you have selected current | ith a verified ECSA registration. In order to complete this registration please use the information as shown on the<br>relevant ECSA registration certificate.<br>y has 1 engineer(s) attached to it. Please note that if you are not an engineer there is no need to complete this<br>registration. |
|                                                                                                  |                                                                                                    |
| ECSA registration number                                                                         |                                                                                                    |
| Registered name(s)                                                                               |                                                                                                    |
| ECSA registration type                                                                           |                                                                                                    |
| Engineer email                                                                                   |                                                                                                    |
|                                                                                                  |                                                                                                    |

This information can usually be found on the relevant certificate from ECSA. Please note that this section matches information with what ECSA has available and if that doesn't match then the system will not allow the user to access those options only available to registered engineers. User can see the status of the match on the dashboard. It usually takes the system about 10 minutes to retrieve the data from ECSA. After that period the user can refresh their screen to see what the result of the match was. Please note it is strongly encouraged those users who are engineers register with their own accounts, so the Engineer email is usually the same as the current account. However, if that is not possible an account will be

created for the email that was specified in that field. An email will be sent to the email address to complete the process.

# 3.5 Dashboard

After successfully logging in, the user's dashboard will appear. The dashboard summarises the user's application and shows their personal details (Name, Contact Number and Current Employer). The user may update their profile and user settings from the dashboard. To enter the dashboard from another wayleave webpage, click on the avatar at the top right (*Illustrated below*).

|         | Wayleave Management System | 1@yahoo.com is logged in. | Log off |
|---------|----------------------------|---------------------------|---------|
| TSHWANE |                            | Wayleave Number           | Q       |
| 象 Home  | Applications               |                           |         |

| y Dashboard<br>te user profile Manage security acco | bunt             |                   | Click here to search the     |  |
|-----------------------------------------------------|------------------|-------------------|------------------------------|--|
|                                                     |                  |                   |                              |  |
| Your Current Info                                   | rmation          |                   | Francia Orchier              |  |
| Name                                                |                  |                   | Francois Grobier             |  |
| Birthday                                            |                  | 2021/07/29        |                              |  |
| Contact number                                      |                  | 1234567890        |                              |  |
| Current employer                                    |                  | Graphic Engine    | ering Solutions And Services |  |
| Manage/View your current                            | Employer         |                   |                              |  |
| Registrations associ                                | ated with me     |                   |                              |  |
| Registration Number                                 | Registered Names | Registration Type | Registration Status          |  |
| 123456789123433                                     | Piet Pompies     | ECSA              | Not Valid                    |  |
|                                                     | -                |                   |                              |  |

## 3.5.1 View and Update User Profile

To Update your own User Profile, click on Update user profile which will load the Profile Update page. The user can select whether he/she is either just an Applicant or alternatively an Engineer/Service Owner/Design Reviewer in the Wayleave Application Process. The user can further update/correct the following profile information via this page: Name & Surname, Contact Number, Alternative email address, Date of birth, Avatar image. If the user has made an error in their registration information this is where it can be updated. After the page has been saved the user can use the Revalidate this ECSA registration

the system to attempt a revalidation on the previously rejected information. Please see the previous section (3.4). for instructions on how the User Profile operates.

# 3.5.2 Manage User Settings

Click on Manage security account to manage your user account settings in terms of changing your Login Password as shown below.

| Account Management                                                                                                    |
|----------------------------------------------------------------------------------------------------|
| Manage your user and security settings here                                                                                            |
| Change your password<br>Browser is currently not remembered for two factor. Remember Browser<br>Visit my dashboard Update user profile |
|                                                                                                    |

# 3.5.3 Map search functionality

Click here to search the map to view the general map that allows users to search granted wayleaves.

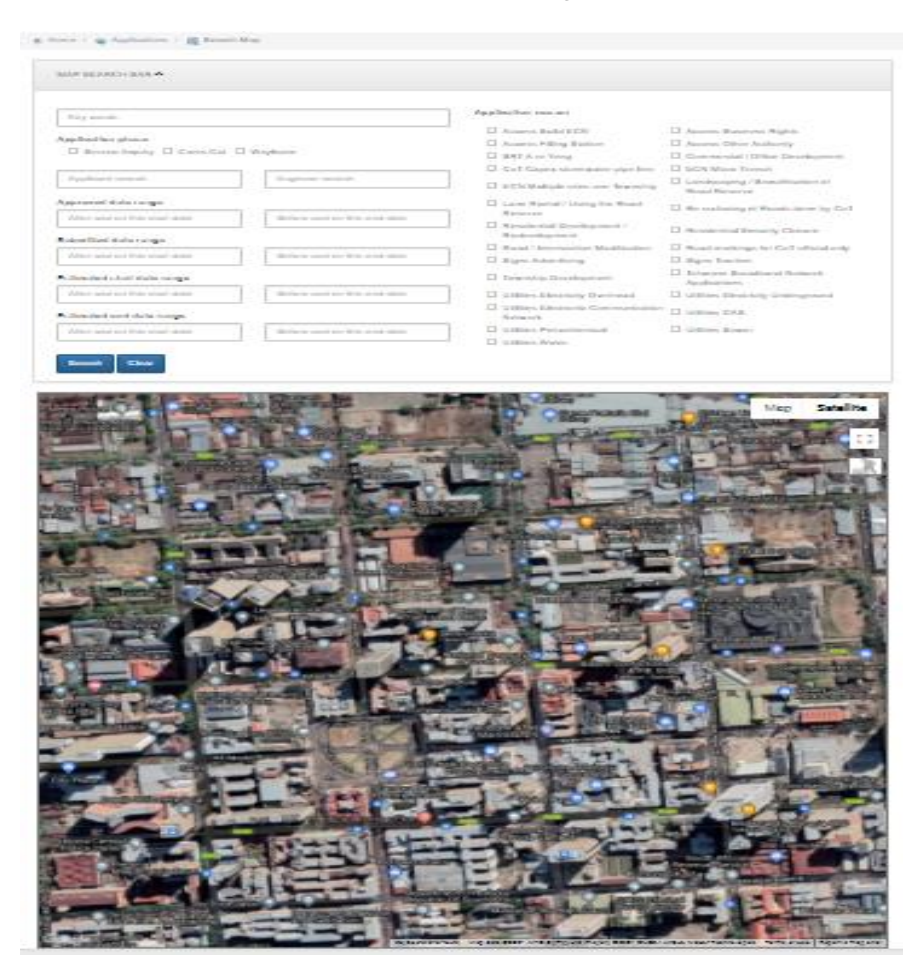

#### 3.5.4 Employer management screen

Click on Manage/View your current Employer to access the employer management screen. This screen can be used to view information regarding the company as well as manage items related to the company. Documents that are shared across the company's applications can be managed on this screen. Users who have linked to the company can also be seen here. Other users can also view this information needs to contact the company administrator which is shown on the screen

In order to change/update any values of this company please contact your company administrator Francois Grobler at wlms-support@gess.co.za.

| Company Management            |               |                       |               |                    |             |              |  |  |
|-------------------------------|---------------|-----------------------|---------------|--------------------|-------------|--------------|--|--|
|                               |               |                       | Transfer      | Ownership          |             |              |  |  |
| Name                          | Graphic Engi  | neering Solutions And | Servi         | Trading As         | GESS        |              |  |  |
| Company Type                  | Private Comp  | any - (Pty) Ltd       |               |                    |             |              |  |  |
| Registration Number           | 2002/005191   | /07                   |               | VAT Number         | 4710205735  |              |  |  |
| Website                       | gess.co.za    |                       |               |                    |             |              |  |  |
|                               |               |                       | Open C        | Company            |             |              |  |  |
| COMPANY CONTACT               | rs 🔺          |                       |               |                    |             |              |  |  |
| Create New<br>Title First Nam | 1e            | Surname               | Initials Id   | entity Number      | Cell Number | Email        |  |  |
|                               |               |                       |               |                    |             |              |  |  |
| LINKED USERS                  |               |                       |               |                    |             |              |  |  |
| FirstName Su                  | urname        | BirthDate             | ContactNumber | Email              |             |              |  |  |
| Francois Gr                   | robler        | 2021/07/29            | 1234567890    | wlms-support@gess. | co.za       |              |  |  |
| Henning va                    | in Aswegen    |                       |               |                    |             | Remove user  |  |  |
|                               |               |                       |               |                    |             | Remove user  |  |  |
| COMPANY - DOCUM               | ENTS 🔨        |                       |               |                    |             |              |  |  |
| Please select a dee           | umont han a 🔪 |                       |               |                    |             |              |  |  |
| Name Desc                     | ription       | Version               | Document Typ  | e Creat            | tedOn Ex    | pires On     |  |  |
|                               |               |                       | Company       | Applications       |             |              |  |  |
|                               |               |                       |               |                    | Back To     | My dashboard |  |  |

D:\G0099 Tshwane WLMS\G9P - 2018 Tender\Working\Training Manual Update\User Training Manual - CoT Wayleave Management System Website Content\_v1.1 20210728.docx/HVA/30/07/2021

# 4. APPLICATIONS

The application process consists of 3 Phases: Service Inquiry, Cross-Cut, and Wayleave.

- Service Inquiry During this phase you will conduct a preliminary investigation to find which services might be affected. The system will assist you by submitting your application information to all the service owners registered on the system.
- 2) Cross-Cut During this phase you will plan targeted cross-cuts with the purpose of confirming and pin-pointing the services identified during the Service Inquiry Phase. The cross-cuts requires approval from the City before the planned excavations can be executed. Only after approval has been received can process progress. The information obtained is to be used to finalize your detailed design that will be required for the Wayleave phase.
- 3) Wayleave During this phase you will submit a detailed design along with any other required documents to the city for review and approval by their team. Only after the city approves the wayleaves can the projected be executed with comments from the city included in the final execution of the project.

The consultant submits a Service Inquiry to CoT and pays the application fee. The authorities verifies the details and Issues a Cross-cut Wayleave. The consultant pays the refundable deposit and finishes detail design repeat Submission Process until completion Closeout.

The requirements of the documents to be submitted will increase as the phases progress toward the Wayleave, with more and more details to be submitted as it is practically available.

#### 4.1 General

After logging in, select the Applications menu tab which will load the **Application Index** page. The index/list will reflect all current wayleave applications already captured to the system by the logged-in user.

| 🐮 Home / 💊 App        | lications               |                    |                                                    |                                 |                                                                                       |                 |                                  |                                                                   |                        |   |
|-----------------------|-------------------------|--------------------|----------------------------------------------------|---------------------------------|---------------------------------------------------------------------------------------|-----------------|----------------------------------|-------------------------------------------------------------------|------------------------|---|
| Applicatio            | on Inde                 | ex                 |                                                    |                                 |                                                                                       |                 |                                  | Search                                                            |                        | ۹ |
| Order by<br>Filter By | Order by Created Date   |                    | ~                                                  | ~ Apply color by                |                                                                                       |                 | ~                                |                                                                   |                        |   |
|                       | Created Date            | e Range            |                                                    |                                 |                                                                                       |                 |                                  |                                                                   |                        |   |
|                       | Application F           | Reason             |                                                    |                                 | Application Phase                                                                     |                 | 🗆 Ар                             | plication Status                                                  |                        |   |
|                       | My applicatio           | ons                |                                                    |                                 |                                                                                       |                 |                                  |                                                                   |                        |   |
| + Create New          |                         |                    |                                                    |                                 |                                                                                       |                 |                                  |                                                                   |                        |   |
| Wayleave Number       | Progre                  | ess                | Application Reason                                 | Work [                          | Description                                                                           | Created<br>Date | Location                         | Description                                                       | Ready For<br>Signature |   |
| <b>G</b> WL2122-0046  | Servic<br>SUBM          | elnquiry<br>IITTED | Residential<br>Development /<br>Redevelopment      | Constru<br>Access               | uction of Roads, Stormwater,<br>, Walkway, Water and Sewer                            | 2021/07/29      | Zwartkop<br>Street               | Extension 29 - Migmatite                                          |                        |   |
| <b>G</b> WL2122-0045  | Servic<br>SUBM          | elnquiry<br>IITTED | Utilities Electronic<br>Communication<br>Network   | Weavin<br>new pro<br>infrastr   | d Park Route : Construction of<br>oposed telecommunication<br>ucture including all tr | 2021/07/29      | Cresswell<br>Cussiona<br>Weavind | Road, Pretoria Street,<br>Ave, Meiring Naude Rd,<br>Park Pretoria |                        |   |
| <b>G</b> WL2122-0044  | Servic<br>SUBM          | elnquiry<br>IITTED | Township Development                               | Constru-<br>service<br>and Se   | uction of Civil Engineering<br>s( Roads and Stormwater, Water<br>wer)                 | 2021/07/28      | Eloffs Par                       | k Pretoria                                                        |                        |   |
| <b>G</b> WL2122-0043  | Servic<br>SUBM          | elnquiry<br>IITTED | Landscaping /<br>Beautification of Road<br>Reserve | To uplif<br>replace<br>excava   | t existing sidewalk paving and<br>with new, approved. No deep<br>tions will be        | 2021/07/28      | Church S                         | quare, FNB building                                               |                        |   |
| <b>G</b> WL2122-0042  | Servic<br>SUBM<br>17/22 | elnquiry<br>IITTED | Access Build ECN                                   | Sterling<br>Constru-<br>telecon | Road, Samrand Business Park :<br>uction of new proposed<br>munication infrastructur   | 2021/07/26      | Sterling R                       | d Samrand Business Park                                           |                        |   |
| <b>G</b> WL2122-0041  | Servic     UPDA         | elnquiry<br>TED    | Utilities Electricity<br>Overhead                  | Refurbi<br>Olivent              | shment of streetlights at noutbosch/ Silky Thorn roads, using                         | 2021/07/23      | Olivenhou                        | tbosch road, Highveld                                             |                        |   |

The Progress for each wayleave application is shown under the Progress column of the Application Index. The Application Status description is shown, e.g. ServiceInquiry SUBMITTED, together with the Feedback Request count (<sup>10/20</sup>) and Phase (<sup>1</sup>) the application is currently in.

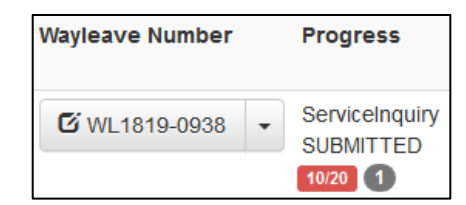

#### 4.2 Application Create

All of the application related details including the wayleave specific information is to be entered under this section of the application form. The following is a list of all the application data field names, including a brief description of their purpose and the content to be captured/entered thereto.

| Home / Applications / | 😂 Create                                                                                                    |                                                          |                                                |                      |
|-----------------------|----------------------------------------------------------------------------------------------------|----------------------------------------------------------|------------------------------------------------|----------------------|
| Application (         | Create                                                                                                    |                                                          |                                                |                      |
|                       |                                                                                                    | Ready For Signature                                      |                                                |                      |
| Application Type      | Wayleave for work in the Road Reser                                                                                                    | Created Date                                             | 2019/06/13 11:21:19 AM                         |                      |
| Application Reason    | Access Filling Station                                                                                                    |                                                          |                                                |                      |
|                       | Use this when you are creating a new access from the landuse zoning. (No rezoning was done as part of the                                         | he road to a Filling Station where the pro<br>e process) | perty already had the correct                  |                      |
| Wayleave Number       | To be assigned.                                                                                                    |                                                          |                                                |                      |
| Work Description      |                                                                                                    |                                                          |                                                |                      |
|                       |                                                                                                    |                                                          |                                                |                      |
|                       |                                                                                                    |                                                          |                                                | .:.                  |
| Location Description  |                                                                                                    |                                                          |                                                |                      |
|                       |                                                                                                    |                                                          |                                                |                      |
|                       |                                                                                                    |                                                          |                                                |                      |
| Elevation Range       | Height or Depth of Installation. Positive is above groun                                                                                          | d, negative is below ground. The Elevati                 | ion is relative to the ground level, a         | nd not sea level.    |
|                       | Min (m)                                                                                                    | M                                                        | ax (m)                                         |                      |
| Location Type         | LineString 👻                                                                                                    | The GPS Coordinate Referen                               | ce System should be: NAME: Harte               | ebeesthoek94; DATUM: |
| Location coordinates  |                                                                                                    |                                                          | D. WOOD, (EI OO ID. 4041)                      |                      |
|                       |                                                                                                    |                                                          | Map S                                          | atellite k           |
|                       | Add Point Delete Point Clear Points                                                                                                    |                                                          | epartment of m<br>home affairs                 |                      |
| Reference Point       | The Reference Point is used to locate the Works<br>on a Map, and to lookup the location information<br>from the GIS. Information such as the Farm |                                                          | National Treesury<br>of South Africa<br>Witney |                      |

# 4.2.1 Application Type

From this drop down the user must select the appropriate application type which matches the application being applied for.

Examples of application types are:

- Wayleave for Work in the Road Reserve Application
- Temporary Road Closure Application (not currently in use for selection)

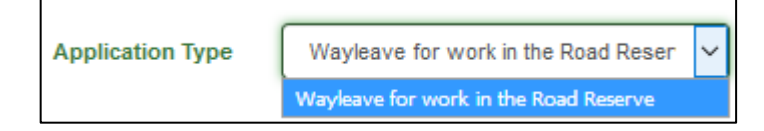

### 4.2.2 Application Reason

For every application type a corresponding application reason needs to be selected. The application reason defines the main purpose or intent of the application and will control the type and number of documents that will be required as part of the application submission. Please note that if there any special fees associated with the application reason selected the reason can't be changed after the application has been submitted.

| Application Reason | Access Business Rights V                                                                                                    |
|--------------------|----------------------------------------------------------------------------------------------------|
|                    | Use this when you are creating a new access from the road to a development or redevelopment of a Business zoned property where the property already had the correct landuse zoning. (No rezoning was done as part of the process) |

| Access Business Rights                       | ^            |
|----------------------------------------------|--------------|
| Access Filling Station                       |              |
| Access Other Authority                       |              |
| BRT A re Yeng                                |              |
| Commercial / Office Development              |              |
| CoT Capex stormwater pipe line               |              |
| Landscaping / Beautification of Road Reserve |              |
| Lane Rental / Using the Road Reserve         |              |
| Re surfacing of Roads done by CoT            |              |
| Residential Development / Redevelopment      |              |
| Road / Intersection Modification             |              |
| Road markings for CoT official only          |              |
| Signs Advertising                            |              |
| Signs Tourism                                |              |
| Township Development                         |              |
| Tshwane Broadband Network Applications       |              |
| Utilities Electricity Overhead               |              |
| Utilities Electricity Underground            |              |
| Utilities Electronic Communication Network   |              |
| Utilities GAS                                | ~            |
| Utilities Petrochemical                      |              |
| Utilities Sewer                              |              |
| Utilities Water                              | $\checkmark$ |

#### 4.2.3 Created Date

| Created Date | 2019/06/13 11:21:19 AM |
|--------------|------------------------|
|              |                        |

The "*Created Date*" is the date assigned by the system to the wayleave application on the date it is created by the user/applicant. This date in conjunction with the other dates within the system will be used for application progress tracking, turnaround time management and reporting.

## 4.2.4 Work Description

The applicant has to provide a summary description of what the work for the application will involve.

| Work Description |    |
|------------------|----|
|                  |    |
|                  |    |
|                  | .: |

E.g. for an application Reason related to Utilities Electricity Underground, the Work Description could read as follows: *Installation of 10.5m streetlight poles along Matt Street in Sunnyside, making use of underground electrical network cables and connections.* 

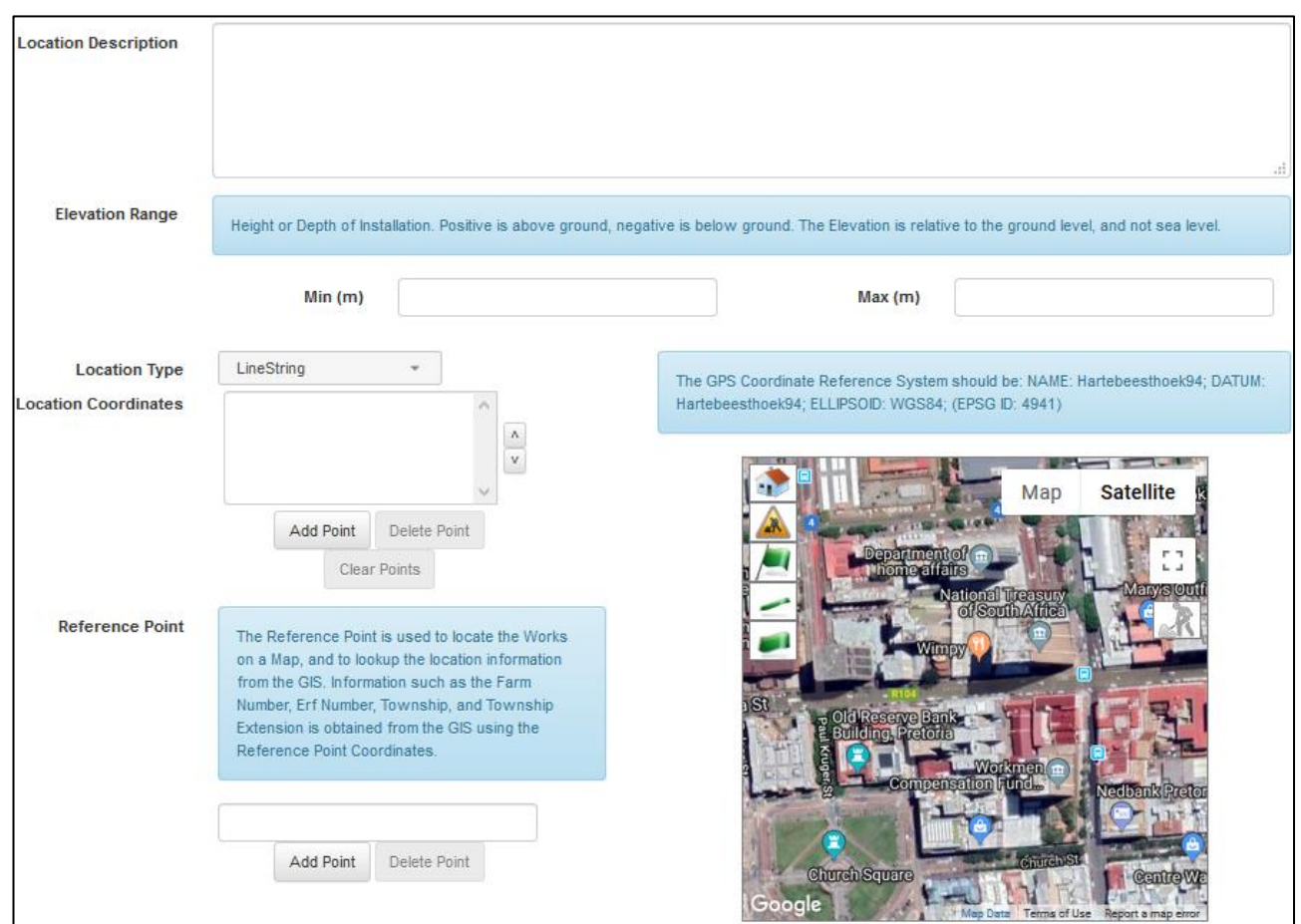

# 4.2.5 Location Description & Coordinates

#### a) Location Description

The applicant/user has to provide details regarding the physical location(s) of where the work is to be undertaken. Information such as the affected streets, suburb and the main point of reference or address (e.g. erf number) should all be stated within this text block. Although there is provision for location coordinates further down in the form, the applicant/user could provide such coordinate information under this location description field, especially when it relates to multiple segregated work areas and locations for the same wayleave.

#### b) Elevation Range (Min / Max)

In this data field the applicant/user needs to state the service/infrastructure installation depth (in meters) using the physical ground level as zero level reference. Underground installations should be stated with a minus (-) sign in front of the value being entered. All elevations are to be captured relative to the ground and not relative to mean sea level.

c) Location Type

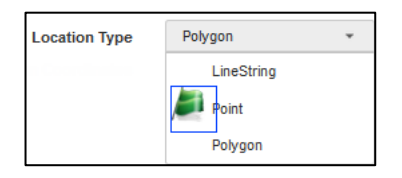

Location types relate to the geographical method used to define, mark and record the actual wayleave works location on a map. The applicant/user has to select the location type that will best represent the actual wayleave works location on a map. This field will be populated based on the user's action on the map.

- Point A single point on a map, for instance for an advertisement sign installation
- Line A line string with a start and end point, for instance for a pipeline
- Polygon Multiple points following on each other to define an area, (the starting point and very end point will meet up / close the mapped path), for instance for an intersection upgrade, or road construction.

#### To add location coordinates: (GPS Coordinates):

1. Use one of the following icons to add the relevant geography on the map. Use this button end on the map for point. To draw a line string use this button on the map, and for a polygon use this

button 💻

- a. Polygon coordinate points must be entered in an anti-clockwise sequence otherwise the entry will be invalid and rejected.
- 2. Please don't use the manual buttons as it is far to easy to make a mistake in manually inputting the co-ordinates.
- 3. For line strings and polygons, repeat the two above steps until all of the points are entered/created.

<u>Note</u>: Currently only a single Location with associated Location Type is supported. Multiple locations require multiple and separate Wayleave applications.

Please see below example of Location Coordinates Populated by selecting the Line String on the Satellite Map (green line string visible).

| Location Type        | LineString +                                                                                                    | The GPS Coordinate Reference System should be: NAME: Hartebeesthoek94; DATUM:                                                                                              |
|----------------------|----------------------------------------------------------------------------------------------------|----------------------------------------------------------------------------------------------------|
| Location Coordinates | -25.7435567373339 28.1877620735907 ▲<br>-25.74345043363992 28.188620380475<br>-25.74339244976677 28.189516238286<br>-25.74336828811276 28.19022434146<br>-25.74307836996208 28.190229705884 ↓                                                                                   | Hartebeesthoek94; ELLIPSOID: WGS84; (EPSG ID: 4941)                                                                                                    |
|                      | Add Point Delete Point Clear Points                                                                                                    |                                                                                                    |
| Reference Point      | The Reference Point is used to locate the Works<br>on a Map, and to lookup the location information<br>from the GIS. Information such as the Farm<br>Number, Erf Number, Township, and Township<br>Extension is obtained from the GIS using the<br>Reference Point Coordinates. | Pretoria Creatisynagogue<br>(The Old Synagogue)<br>Electronic Creatisynagogue<br>United Synagogue<br>Johannes (Ret                                                         |
|                      | -25.743387844275272         28.1896769038183           Add Point         Delete Point                                                                                                    | of the m<br>inces<br>outlin m<br>LGBogle<br>Department of m<br>home at lates<br>National Treasury<br>of South Affree<br>Terms of Use<br>Terms of Use<br>Report a map error |

#### d) Reference Point

The reference point is a single point on the map, used to represent the specific reference location of a wayleave. This point is normally on one of the same coordinates, or within the area covered by the Location Type and defined Location Coordinates. The location of the Construction Camp or Onsite Office is often used as reference point.

The Reference Point is important in that it is used as the main location point to obtain GIS information from the Tshwane GIS Systems. This will control which parties will receive the application for review, where the closest depot is, who are to receive notifications, etc.

#### To add the Reference Point:

- 1. Click the button 🌉 to draw reference point on the map.
- 2. Please don't use the manual buttons as it is far to easy to make a mistake in manually inputting the co-ordinates.

## 4.2.6 Estimated Start & End Dates

State the Estimated Start Date of when the start of works is envisaged. State the Estimated End Date of when the end/completion of works is envisaged.

| Estimated Start Date | 2019/07/15 | Estimated End Date | 2019 | /10/30 | p  |      |    |        |    |    | )  |      |      |      |    |    |
|----------------------|------------|--------------------|------|--------|----|------|----|--------|----|----|----|------|------|------|----|----|
|                      |            | 1                  | 0    | Oct    |    | ~ 20 | 19 | $\sim$ |    |    | N  | oven | nber | 2019 | )  | 0  |
| Payment              |            |                    | Su   | Мо     | Tu | We   | Th | Fr     | Sa | Su | Мо | Tu   | We   | Th   | Fr | Sa |
|                      |            |                    |      |        | 1  | 2    | 3  | 4      | 5  |    |    |      |      |      | 1  | 2  |
|                      |            |                    | 6    | 7      | 8  | 9    | 10 | 11     | 12 | 3  | 4  | 5    | 6    | 7    | 8  | 9  |
|                      |            |                    | 13   | 14     | 15 | 16   | 17 | 18     | 19 | 10 | 11 | 12   | 13   | 14   | 15 | 16 |
|                      |            |                    | 20   | 21     | 22 | 23   | 24 | 25     | 26 | 17 | 18 | 19   | 20   | 21   | 22 | 23 |
|                      |            |                    | 27   | 28     | 29 | - 30 | 31 |        |    | 24 | 25 | 26   | 27   | 28   | 29 | 30 |

D:\G0099 Tshwane WLMS\G9P - 2018 Tender\Working\Training Manual Update\User Training Manual - CoT Wayleave Management System Website Content\_v1.1 20210728.docx/HVA/30/07/2021

# 4.2.7 Submission or Approval Requires Payment

| Submission Requires | 🥝 Yes | Approval Requires | 🙆 No |
|---------------------|-------|-------------------|------|
| Payment             |       | Payment           |      |

#### Submission Requires Payment

This item is for information purposes and intended to inform the applicant/user whether a *submission processing fee* is applicable and payable. Required payment of the fee and amount linked thereto will be governed by the City of Tshwane's By-Laws. A system generated email will be sent to the applicant with details of the payment requirements upon submission of the application for services enquiry processing.

#### Approval Requires Payment

This item is for information purposes and intended to inform the applicant/user whether any payment will be required upon final approval of the *construction wayleave application*.

## 4.2.8 Value of the Work

This is the value of the works to be conducted inside of the Road Reserve only and is used to calculate the percentage-based value of the refundable security deposit before issuing the Wayleave Approval.

#### 4.2.9 Applicant

The Applicant is the Person or Company that commissioned the Consulting Engineer and who pays for the design and construction project. (NOT The agent/person/company that completes the application form on behalf of the Applicant or Consulting Engineer)

| APPLICANT 🔨                                                   |                                                                                                    |                                                                                  |
|---------------------------------------------------------------|----------------------------------------------------------------------------------------------------|----------------------------------------------------------------------------------|
|                                                               |                                                                                                    |                                                                                  |
| The Applicant is the Compar<br>that completes the application | ny or Person that pays for the project design and construc<br>on form on behalf of the Applicant or Consulting Engineer) | ion and that commissioned the Consulting Engineer. (NOT The agent/person/company |
| Company      Person                                           |                                                                                                    |                                                                                  |
| Search for an exis                                            | ting company using name or registration number                                                                           | ٩                                                                                |
| Company Name                                                  |                                                                                                    |                                                                                  |
| Company Type                                                  | Private Company - (Pty) Ltd 🗸                                                                                            |                                                                                  |
| Trading As                                                    |                                                                                                    |                                                                                  |
| Registration Number                                           |                                                                                                    |                                                                                  |
| VAT Number                                                    |                                                                                                    |                                                                                  |
| Telephone Number                                              |                                                                                                    |                                                                                  |
| Fax Number                                                    |                                                                                                    |                                                                                  |
|                                                               |                                                                                                    |                                                                                  |
| Email                                                         |                                                                                                    |                                                                                  |
| Website                                                       |                                                                                                    |                                                                                  |

| COMPANY CONTACT 🔨                   |                         |                           |   |
|-------------------------------------|-------------------------|---------------------------|---|
| Search for a                        | n existing contact usir | ng name, surname or email | ٩ |
| Title                               | Mr                      | $\sim$                    |   |
| First Name                          |                         |                           |   |
| Surname                             |                         |                           |   |
| Initials                            |                         |                           |   |
| Professional<br>Registration Number |                         |                           |   |
| Telephone Number                    |                         |                           |   |
| Fax Number                          |                         |                           |   |
| Cell Number                         |                         |                           |   |
| Email                               |                         |                           |   |

# 4.2.10 Consulting Engineer

The Consulting Engineer is the responsible Registered Professional Consulting Engineer appointed by the applicant for the specific wayleave.

| CONSULTING ENGINEER                    |                                                             |   |
|----------------------------------------|-------------------------------------------------------------|---|
|                                        |                                                             |   |
| The Consulting Engineer is             | the responsible Registered Professional Consulting Engineer |   |
| Company O Person<br>Search for an exit | sting company using name or registration number             | Q |
| Company Name                           |                                                             |   |
| Company Type                           | Private Company - (Pty) Ltd 🗸                               |   |
| Trading As                             |                                                             |   |
| Registration Number                    |                                                             |   |
| VAT Number                             |                                                             |   |
| Telephone Number                       |                                                             |   |
| Fax Number                             |                                                             |   |
| Email                                  |                                                             |   |
| Website                                |                                                             |   |
| COMPANY CONTACT                        |                                                             |   |
| Search for a                           | n existing contact using name, surname or email             | Q |
| Title                                  | Mr                                                          |   |
| First Name                             |                                                             |   |
| Surname                                |                                                             |   |
| Initials                               |                                                             |   |
| Professional<br>Registration Number    |                                                             |   |
| Telephone Number                       |                                                             |   |
| Fax Number                             |                                                             |   |
| Cell Number                            |                                                             |   |
| Email                                  |                                                             |   |

## 4.2.11 Consulting Engineer Reference

The purpose of this field is for the Consulting Engineer to populate his own project number or other reference description for the specific wayleave application. This is not a compulsory field.

| Consulting Engineer |  |
|---------------------|--|
| Reference           |  |

### 4.2.12 Contractor

The contractor can only be added in the cross-cut and wayleave application phase. The Contractor is the party that executes the construction activities as designed by the Consulting Engineer, under supervision of the Consulting Engineer.

For all three of the above listed contacts, the following information also needs to be entered:

- ✓ Company Contact Details
- ✓ Physical Address Details
- ✓ Postal Address Details

Upon populating all of the above wayleave application related information, click on the "Next" button which will save the application data to the system, calculate the required documents for the Application Reason selected and allocate a Wayleave Number for the application. The user will be taken to the Application Edit screen to allow the attachment of the Required Documents.

Any outstanding actions to be taken before submission will be allowed will be listed at the bottom of the application edit screen.

#### 4.2.13 Required Documents

For each of the application types and application reasons combinations, there are certain applicable required documentation to be submitted/uploaded by the applicant.

After creating a wayleave application and upon selecting **Edit** of the application as listed in the Application Index, the required documentation items will be displayed at the bottom of the edited application form.

See the below screen capture and example of what the required application documents section in the application form looks like.

| APPLICATION DOCUMENTS                               |                                              |                               |         |          |          |   |
|-----------------------------------------------------|----------------------------------------------|-------------------------------|---------|----------|----------|---|
| Add New Document                                    |                                              |                               |         |          |          |   |
| Name                                                | Document Type                                | Reference / Drawing<br>Number | Version | Revision |          |   |
| C1767-202-1 Wayleave.pdf                            | Layout Map A1/A2                             | C1767-202-1                   | -       | 1        | Download | - |
| Created On: 2013-09-06 10:00:24 AM Submitted On: 20 | 13-09-06 10:00:24 AM                         |                               |         |          |          |   |
| C1767-202-1 Wayleave.pdf                            | Wayleave Approval                            | C1767-202-1                   | -       | 0        | Download | - |
| Created On: 2013-09-06 07:53:35 AM Submitted On: 20 | 13-09-06 07:48:18 AM                         |                               |         |          |          |   |
|                                                     | Cross-cut Design Drawing                     | Outstanding                   |         |          | Attach • |   |
|                                                     | Traffic Management Plan                      | Outstanding                   |         |          | Attach • |   |
|                                                     | Site Overview (Layout)                       | Outstanding                   |         |          | Attach • |   |
|                                                     | Proof of Public Liability<br>Insurance       | Outstanding                   |         |          | Attach • |   |
|                                                     | Proof of Professional Liability<br>Insurance | Outstanding                   |         |          | Attach • |   |
|                                                     | Site Photo                                   | Outstanding                   |         |          | Attach + |   |

Submission of the application for processing will not be allowed until all of the required documents for the application is uploaded to the system. The applicant will also be able to upload any other additional supporting documents by clicking on the Add New Document button.

Upon clicking on the Attach is button, a file upload screen (as seen below) will load where the applicant/user can enter a file description, version and drawing reference number for the file to be uploaded. Next, click on the **Browse** button in this screen whereupon a popup window will open allowing the user to browse to the file location. Click on the file and then on the **Open** button which will then upload the selected file to the system.

| Application Docume                                               | ents                                                                                                    |
|------------------------------------------------------------------|----------------------------------------------------------------------------------------------------|
| A PDF design drawing indicatin<br>show surface contours, a north | g the location, width and depth of a planned cross-cut to expose services for the purpose of finalising the detailed design. The design drawing should always arrow, and a coordinate reference grid. |
| Description                                                      |                                                                                                    |
| Version                                                          |                                                                                                    |
| Reference / Drawing<br>Number                                    |                                                                                                    |
|                                                                  | File types allowed are: docx.pdf,images. The Maximum file size allowed is 7MB<br>Please note that if no file is submitted, then the current file will be used if it exists.                           |
| Upload File                                                      | Browse                                                                                                    |
| Date Submitted                                                   |                                                                                                    |
| Revision                                                         | 0                                                                                                    |
| Date Approved                                                    |                                                                                                    |
| Attach                                                           |                                                                                                    |
| Close                                                            |                                                                                                    |

The user will be required to complete the following information as per the file upload screen and regarding the uploaded file:

- Description
- Version
- Reference / Drawing Number

The **Date Submitted** and **Revision Number** will be assigned as attributes to the uploaded file and stored/used for record keeping, reporting and versioning control.

| Note that documents can now have an expiry date.        | Expires On | . This is the date                        |
|---------------------------------------------------------|------------|-------------------------------------------|
| on which for example the insurance is no longer vali    | d. The us  | er must enter this date before uploading  |
| the document. The system will email the user within the | wo weeks   | s of the expiration date and once more on |
| the expiration date Note that the workflow can't proce  | ed once a  | a document has expired.                   |

# 4.3 Search Application

Applications can be shortlisted using the search tools. After selecting the ordering and filter settings, the 'Apply Filter' button must be clicked to apply the settings. The sorting and filtering settings available for existing applications are explained in this section.

| <ul> <li>Home</li> </ul> | Applicatio  | ins.                        |                                                  |                                                                                                    |                 |                                                                                                    |              |
|--------------------------|-------------|-----------------------------|--------------------------------------------------|----------------------------------------------------------------------------------------------------|-----------------|----------------------------------------------------------------------------------------------------|--------------|
| Appli                    | ication     | Index                       |                                                  |                                                                                                    |                 | Search                                                                                                   | Search Toolh |
| Appli                    |             | Index                       |                                                  | Apply color by                                                                                           | ć               |                                                                                                    |              |
| Filter                   | r By        | Creat                       | ed Date                                          | · · · · · · · · · · · · · · · · · · ·                                                                    |                 |                                                                                                    | Search Tools |
|                          | 🗉 Crea      | ited Date Range             |                                                  |                                                                                                    |                 |                                                                                                    |              |
|                          | Appl        | ication Reason              |                                                  | Application Phase                                                                                        | 6               | Application Status                                                                                       |              |
| + Creat                  | te New      |                             |                                                  |                                                                                                    |                 |                                                                                                    |              |
| Wayleave                 | e Number    | Progress                    | Application Reason                               | Work Description                                                                                         | Created<br>Date | Location Description                                                                                     |              |
| G WL1                    | 1819-0938 • | ServiceInquiry<br>SUBMITTED | Utilities Sewer                                  | Installation of new sewer manhole on existing sewer<br>line for new sewer house connection               | 2019-<br>02-20  | Construction on ERF R/134 Van Riebeeck<br>Avenue Lytteiton,                                              |              |
| G WL 1                   | 1819-0937 - | ServiceInquiry<br>SUBMITTED | Utilities Electronic<br>Communication<br>Network | Project Nr: G/54360/19, relocate existing route that is<br>built inside the private property. Trench     | 2019-<br>02-20  | Taaifontein Street (rpoperty situated between<br>Breedt Street and Escalonia Street) Montana<br>Park Ext |              |
| G WL1                    | •           | ServiceInquiry<br>SUBMITTED | Access Business<br>Rights                        | The work to be done, is to create an access from the<br>road to a Business zoned property. The existin   | 2019-<br>02-19  | the location is right next to the Police Station in<br>Bronkhorstspruit (Erf 1012), situated on the co   |              |
| C WL1                    | 1819-0935 ¥ | ServiceInquiry<br>SUBMITTED | Utilities Electronic<br>Communication<br>Network | ClickOn Communications #14741 : Construction of<br>new proposed telecommunication infrastructure incl    | 2019-<br>02-19  | Albertus Street La Montagne Pretoria                                                                     |              |
| C WL1                    | 1819-0934 ¥ | ServiceInquiry<br>UPDATED   | Utilities Electronic<br>Communication<br>Network | CANCELLED Hebron_East_SS_34: Construction of<br>new proposed telecommunication infrastructure<br>includi | 2019-<br>02-19  | 904m Molefe Makinta Highway Hebron                                                                       |              |
| G WL1                    | •           | ServiceInquiry<br>SUBMITTED | Utilities Electronic<br>Communication<br>Network | Install FOC at a depth of 1000mm and 1000mm from<br>the road reserve boundary                            | 2019-<br>02-19  | Pretoria Hillcrest                                                                                       |              |
| G WL1                    | •           | ServiceInquiry<br>SUBMITTED | Utilities Electronic<br>Communication<br>Network | Install FOC at a depth of 1000mm and 1000mm from<br>the road reserve boundary                            | 2019-<br>02-19  | Pretoria Hillcrest                                                                                       |              |
| G WL1                    | 1819-0931 + | ServiceInquiry<br>UPDATED   | Residential<br>Development /<br>Redevelopment    | Proposed social housing development with bulk<br>services                                                | 2019-<br>02-18  | Ga-Rankuwa Unit 9 (Sjambok Zijn Oude Kraal<br>258-JR)                                                    |              |
| G WL1                    | •           | ServiceInquiry<br>SUBMITTED | Utilities Electronic<br>Communication<br>Network | Install FOC at a depth of 1000mm and 1000mm from the road reserve boundary                               | 2019-<br>02-18  | Pretoria Centurion                                                                                       |              |
| G WL1                    | 1819-0929 🔹 | ServiceInquiry<br>SUBMITTED | Utilities Electronic<br>Communication            | Install FOC at a depth of 1000mm and 1000mm from the road reserve boundary                               | 2019-<br>02-18  | Pretoria Enkangala                                                                                       |              |

## Search box

In the Search Text Box, enter any number or text related to an existing wayleave application you wish to search for and click on the "magnifying glass" Search a button. The index/list of wayleave applications will then be filtered to show only those wayleave applications containing the entered search data.

## Ordering

The index of wayleave applications shown can also be Ordered by Created Date, Application Reason or Application Phase.

| A | Application Index |                |                                         |   |  |  |  |  |  |  |  |
|---|-------------------|----------------|-----------------------------------------|---|--|--|--|--|--|--|--|
|   | Order by          |                | Created Date                            | ~ |  |  |  |  |  |  |  |
|   | Filter By         |                | Created Date                            |   |  |  |  |  |  |  |  |
|   |                   | Created Date   | Application Reason<br>Application Phase |   |  |  |  |  |  |  |  |
|   |                   | Application Re | eason                                   |   |  |  |  |  |  |  |  |

D:\G0099 Tshwane WLMS\G9P - 2018 Tender\Working\Training Manual Update\User Training Manual - CoT Wayleave Management System Website Content\_v1.1 20210728.docx/HVA/30/07/2021

#### Filtering

The index can further be Filtered by Created Date Range, Application Reason, Application Phase or Application Status.

| Application Inde      | ex           |                   | Search Q           |
|-----------------------|--------------|-------------------|--------------------|
| Order by<br>Filter By | Created Date | ✓ Apply color by  | ~                  |
| Created Date          | Range        |                   |                    |
| Application R         | leason       | Application Phase | Application Status |

#### 1. Created Date Range

The 'Created Date Range' tool allows the user to list applications only created in the selected start and end dates in the format (YYYY/MM/DD). The dates are selected from a calendar pop-up wizard.

| 象 Home / 💊 Applica | tions            |                    |                   |                                    |         |         |      |        |    |      |     |       |          |    |    |      |        |       |     |    |
|--------------------|------------------|--------------------|-------------------|------------------------------------|---------|---------|------|--------|----|------|-----|-------|----------|----|----|------|--------|-------|-----|----|
| Application        | ו Index          |                    |                   |                                    |         |         | Sear | ch     |    |      |     |       |          | ۹  |    |      |        |       |     |    |
| Order by           | Creat            | ed Date            | •                 | Apply color by                     |         |         |      |        |    |      | Ŧ   |       |          |    |    |      |        |       |     |    |
| Filter By          |                  |                    |                   |                                    |         |         |      |        |    |      |     | Apply | / Filter |    |    |      |        |       |     |    |
| Cr                 | eated Date Range |                    | Start             | 2019/06/01                         | End     |         | 2019 | 9/06/1 | 5  |      |     |       |          |    |    |      |        |       |     |    |
| 🔲 Ap               | plication Reason |                    | 🔲 Ap              | plication Phase                    |         | 🛛 App   | 0    | Jun    |    | • 20 | 019 | ۲     |          |    |    | July | / 2019 |       |     | Ð  |
|                    |                  |                    |                   |                                    |         |         | Su   | Мо     | Tu | We   | Th  | Fr    | Sa       | Su | Мо | Tu   | We     | 'h Fr | S   | a  |
| + Croata Naw       |                  |                    |                   |                                    |         |         |      |        |    |      |     |       | 1        |    | 1  | 2    | 3      | 4 !   | 5   | 6  |
| T Create New       |                  |                    |                   |                                    |         |         | 2    | 3      | 4  | 5    | 6   | 7     | 8        | 7  | 8  | 9    | 10     | 11 12 | 2 1 | 3  |
| Wayleave Number    | Progress         | Application Reason | Work Descript     | ion                                | Created | Locatio | 9    | 10     | 11 | 12   | 13  | 14    | 15       | 14 | 15 | 16   | 17     | 18 19 | 9 2 | .0 |
|                    |                  |                    |                   |                                    | Date    |         | 16   | 17     | 18 | 19   | 20  | 21    | 22       | 21 | 22 | 23   | 24     | 25 26 | 6 2 | 7  |
| 🖸 WL1819-0938 🗖    | . ServiceInquiry | Utilities Sewer    | Installation of n | ew sewer manhole on existing sewer | 2019-   | Constru | 23   | 24     | 25 | 26   | 27  | 28    | 29       | 28 | 29 | 30   | 31     |       |     |    |
|                    | SUBMITTED        |                    | line for new sev  | ver house connection               | 02-20   | Avenue  | 30   |        |    |      |     |       |          |    |    |      |        |       |     |    |

# 2. Application Reason

Existing Applications will be filtered to show those applicable to the selected application reason(s) like those listed in the image below. More than one application reason may be selected.

| Sel | ect reason(s).                                                                                                    |                                                                                                    |   |
|-----|----------------------------------------------------------------------------------------------------|----------------------------------------------------------------------------------------------------|---|
|     | Access Business Rights<br>Access Filling Station<br>Access Other Authority<br>BRT A re Yeng<br>Commercial / Office Development<br>CoT Capex stormwater pipe line<br>Landscaping / Beautification of<br>Road Reserve<br>Lane Rental / Using the Road<br>Reserve<br>Re surfacing of Roads done by<br>CoT<br>Residential Development /<br>Redevelopment<br>Road / Intersection Modification<br>Road markings for CoT official only | Signs Advertising<br>Signs Tourism<br>Township Development<br>Tshwane Broadband Network<br>Applications<br>Utilities Electricity Overhead<br>Utilities Electricity Underground<br>Utilities Electronic Communication<br>Network<br>Utilities Petrochemical<br>Utilities Sewer<br>Utilities Sewer<br>Utilities Water |   |
|     |                                                                                                    | Don                                                                                                    | е |

#### 3. Application Phase

Existing Applications will be filtered to show those applicable to the selected application phase(s) like those listed in the image below. More than one application phase may be selected.

| Select phase(s). |                                          |      |  |  |  |  |  |
|------------------|------------------------------------------|------|--|--|--|--|--|
|                  | Service Inquiry<br>Cross-Cut<br>Wayleave |      |  |  |  |  |  |
|                  |                                          | Done |  |  |  |  |  |

4. Application Status

Existing Applications will be filtered to show those applicable to the selected application status(es) like those listed in the image below. More than one application status may be selected.

| Select statuss(es).                                                                                                    |                                                                                                    |                                                                                                    |
|----------------------------------------------------------------------------------------------------|----------------------------------------------------------------------------------------------------|----------------------------------------------------------------------------------------------------|
| ServiceInquiry_CREATED<br>ServiceInquiry_UPDATED<br>ServiceInquiry_SUBMITTED<br>ServiceInquiry_REJECTED<br>ServiceInquiry_NOTREQUIRED<br>ServiceInquiry_INORDER<br>ServiceInquiry_INORDERWAYLEAV<br>E<br>ServiceInquiry_RESUBMITTED<br>Cross-Cut_UPDATED<br>Cross-Cut_SUBMITTED<br>Cross-Cut_SUBMITTED<br>Cross-Cut_REVIEWNOTINORDER<br>Cross-Cut_REVIEWNOTINORDER<br>Cross-Cut_RESUBMITTED<br>Cross-Cut_APPROVED<br>Cross-Cut_48HOURNOTICE | <ul> <li>Cross-Cut_EXPOSED</li> <li>Cross-Cut_BACKFILLED</li> <li>Cross-Cut_BACKFILLINORDER</li> <li>Cross-<br/>Cut_BACKFILLNOTINORDER</li> <li>Wayleave_UPDATED</li> <li>Wayleave_SUBMITTED</li> <li>Wayleave_REVIEWNOTINORDER</li> <li>Wayleave_REVIEWNOTINORDER</li> <li>Wayleave_RESUBMITTED</li> <li>Wayleave_RESUBMITTED</li> <li>Wayleave_APPROVED</li> <li>Wayleave_48HOURNOTICE</li> <li>Wayleave_PREBACKFILL</li> <li>Wayleave_BACKFILLED</li> </ul> | <ul> <li>Wayleave_BACKFILLNOTINORDE<br/>R</li> <li>Wayleave_BACKFILLINORDER</li> <li>Wayleave_BACKFILLED</li> <li>Wayleave_PRACTICALCOMPLETI<br/>ON</li> <li>Wayleave_CONSTRUCTIONCOMP<br/>LETION</li> <li>Wayleave_ASBUILTSUBMITTED</li> <li>Wayleave_COMPLETIONINORDER</li> <li>Wayleave_ASBUILTNOTINORDER</li> <li>Wayleave_COMPLETIONCERTIFIE</li> <li>D</li> <li>Wayleave_FINALINSPECTIONISSU<br/>ED</li> <li>Wayleave_FINALINSPECTIONION<br/>RDER</li> <li>Wayleave_ARCHIVED</li> </ul> |
|                                                                                                    |                                                                                                    | Done                                                                                                    |

# Colour Code

A highlight colour can be applied to displayed wayleaves based on their matching Application Phase, their Application Reason or Application Status.

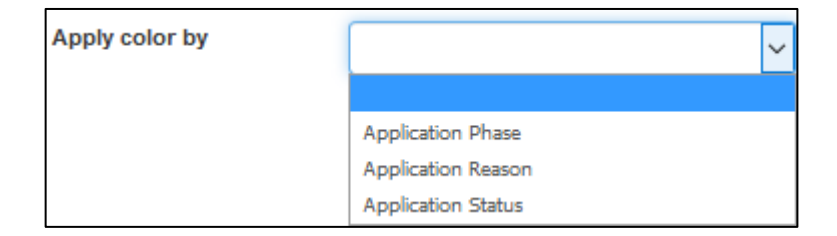

Any wayleave contained text (alpha and numeric) can be searched for via either of the two search boxes as circled below. The upper search box is visible all the time while navigating through different menus, while the Application Index Search box is only available when selecting the Applications tab. In the below example we searched for any wayleaves containing "*Utility*" in either the Application Reason or Work Description, with four Wayleave results returned to choose from and view.

| CITY OF<br>CITY OF<br>SHIWANE<br>HARTNE EDELLIDE | Vayleave Ma           | anagemen           | t System             |                              | wims-support@gess.co.za is logge | d in. Log off          |
|--------------------------------------------------|-----------------------|--------------------|----------------------|------------------------------|----------------------------------|------------------------|
| 🐮 Home 🔷 🤉                                       | Applications 🛛 📕 Payr | nents 👻 💼 Desig    | n Review 🛛 😵 Reports | s 🕺 Admin 👻 🍞 System 👻       | 🕰 Search Map 🐇 About             | _                      |
| 🐮 Home / 💊 App                                   | blications            |                    |                      |                              |                                  |                        |
| Application                                      | on Index              |                    |                      |                              | utility                          | ٩                      |
| Order by<br>Filter By                            | Created               | I Date             | ~                    | Apply color by               | ~                                |                        |
|                                                  | Created Date Range    |                    |                      |                              |                                  |                        |
|                                                  | Application Reason    |                    | Application          | Phase                        | Application Status               |                        |
|                                                  | My applications       |                    |                      |                              |                                  |                        |
| Create New Wayleave Number                       | Progress              | Application Reason | Nork Description     | Created Location Description | on                               | Ready For<br>Signature |

## 4.4 View or Edit Application

Search for, or scroll to the wayleave application to be edited and select it by clicking on the wayleave number wull the left column. The editable wayleave application will then load and can

be updated, saved or submitted to the next processing step.

| 🇞 Home / 💊             | Applications / 🥝 WL1819-1 | 341                                   |                          |                       |                       |                |                   |                 |     |
|------------------------|---------------------------|---------------------------------------|--------------------------|-----------------------|-----------------------|----------------|-------------------|-----------------|-----|
| Application            | Application               | Edit Sonvio                           |                          |                       |                       |                | (                 | Generate PDF    |     |
| Wayleave               | Application               | Edit - Servic                         | einquiry                 |                       |                       |                |                   |                 |     |
| Spatial                |                           |                                       |                          |                       |                       |                |                   |                 |     |
| Data<br>Application    |                           |                                       |                          |                       |                       |                |                   |                 |     |
| Contacts               |                           |                                       |                          | Ready                 | For Signature         |                |                   |                 |     |
| Documents              | Application Type          | Wayleave for work in t                | he Road Reser 🗸          | ]                     | Created Date          | 2019/06/13     | 3 01:51:00 PM     |                 |     |
| Payment<br>Due         |                           |                                       |                          | -                     |                       |                |                   |                 |     |
| Feedback               | Application Reason        | Commercial / Office De                | velopment                | ]                     |                       |                |                   |                 |     |
| Notifications          |                           | Use this when you are                 | developing or rede       | veloping a Commecria  | I property, including | installation o | r modification    |                 |     |
| Workflow<br>History    |                           |                                       | -                        |                       |                       |                |                   |                 |     |
| Workflow               | Wayleave Number           | WI 1819-1341                          |                          |                       |                       |                |                   |                 |     |
| Application<br>Comment | wayleave number           |                                       |                          |                       |                       |                |                   |                 |     |
|                        | Work Description          | Municipal storm water of              | connection and solid     | watse collection are  | а.                    |                |                   |                 |     |
|                        |                           |                                       |                          |                       |                       |                |                   |                 |     |
|                        |                           |                                       |                          |                       |                       |                |                   |                 |     |
|                        |                           |                                       |                          |                       |                       |                |                   |                 |     |
|                        | Location Description      | Zuid Afrikaans Hospital<br>Muckleneuk |                          |                       |                       |                |                   |                 |     |
|                        |                           | 255 Bourke Street<br>Pretoria         |                          |                       |                       |                |                   |                 |     |
|                        |                           |                                       |                          |                       |                       |                |                   |                 |     |
|                        |                           |                                       |                          |                       |                       |                |                   |                 |     |
|                        | Elevation Range           | Height or Depth of Insta              | allation. Positive is al | oove ground, negative | e is below ground. T  | he Elevation   | is relative to th | e ground level, | and |
|                        |                           | nut sea level.                        |                          |                       |                       |                |                   |                 |     |
|                        |                           | Min (m)                               | 1.0000                   |                       | Max                   | (m) 2          | 2.5000            |                 |     |

An Application Delete page will load showing the application information summary and asking the user: *"Are you sure you want to delete this?"* If the user then selects the Delete button at the bottom of the page, the application will be deleted.

#### 4.6 **Print Application**

Search for, or scroll to the wayleave application to be Printed and select the to button which appears after clicking on the dropdown arrow to the right of the wayleave number.

An expanded **Application View** page will load showing the overview information of the specific wayleave. This is therefore not a printable display that loads, but rather an overview/summary of the selected wayleave application.

#### 4.7 Road Closures / Alternative Routes / Extension of Time

Any wayleave related Road Closures can and should be stated during the Wayleave Phase (phase 3). The Road Closure Application follows a similar application process to that of the Wayleave Application and has its own process and different stages of application, review and approval it goes through.

To close a road on the 'Application Edit' screen you will see a Construction Road Closures Block that looks like below:

| CONSTRU | UCTION ROAD CLOSURES      | •                |                |            |            |        |
|---------|---------------------------|------------------|----------------|------------|------------|--------|
| Add New | Construction Road Closure |                  |                |            |            |        |
| Number  | Closed Road Name          | Closed From Road | Closed To Road | Closing On | Opening On | Status |
|         |                           |                  |                |            |            |        |

To add a new Road Closure, click button Add New Construction Road Closure Which will open a Construction Road Closure Create page as shown below:

#### 4.5 Delete Application

Search for, or scroll to the wayleave application to be Deleted and select the to be button which appears after clicking on the dropdown arrow to the right of the wayleave number.

#### (Delete)

🖸 WL1314-0001 🖵

🖸 WL1819-0929 👻

(Print)

| Home /               | / 🚧 Construction Road Closures / 🟮 Create         |                           |                                                |
|----------------------|---------------------------------------------------|---------------------------|------------------------------------------------|
| Constructio          | n Road Closure Create                             | 9                         |                                                |
| Construction Road    |                                                   | -                         |                                                |
|                      |                                                   |                           |                                                |
| Number               | To be assigned.                                   |                           |                                                |
|                      |                                                   |                           |                                                |
| Location Description |                                                   |                           |                                                |
|                      |                                                   |                           |                                                |
|                      |                                                   |                           |                                                |
| Closed Road Name     |                                                   |                           |                                                |
| Closed From Road     |                                                   | Closed To Road            |                                                |
| Number Of Affected   | 0                                                 |                           |                                                |
| Properties/Residents |                                                   |                           |                                                |
| Description          |                                                   |                           |                                                |
|                      |                                                   |                           |                                                |
|                      |                                                   |                           |                                                |
| Closing On           | 2015-11-18                                        | Opening On                | 2001-01-01                                     |
|                      | (yy-mm-dd)                                        |                           | (yy-mm-dd)                                     |
|                      | Please capture point co-ordinates to indicate the | The GPS Coordinate Refere | ence System should be: NAME: Hartebeesthoek94; |
|                      | polygon of the area affected by the road closure. | DATUM: Hartebeesthoek94   | ; ELLIPSOID: WGS84; (EPSG ID: 4941)            |
| Location String      |                                                   |                           | Map Satellite                                  |
| ·                    | A                                                 |                           | HAULMARKIBULIDING                              |
|                      | v                                                 |                           | Pepartment of                                  |
|                      |                                                   |                           | home affairs                                   |

After Creating the Road Closure, alternative routes need to be supplied upon submitting the Road Closure as shown below:

|                                                                          | Document Type           | Reference / Drawing Number | Version    | Revision |          |   |
|--------------------------------------------------------------------------|-------------------------|----------------------------|------------|----------|----------|---|
| Pages from IS_Hatfield Precints_Topo_20141125 V1 (3) (2).pdf             | Road Closure Document   |                            | 2015-11-04 | 0        | Download | • |
| ALTERNATIVE ROUTES A                                                     |                         |                            |            |          |          |   |
| Add Alternative Route                                                    |                         |                            |            |          |          |   |
| Name Description                                                         | Location I              | Description                |            |          |          |   |
| save and Close Save<br>ext Steps Available                               |                         |                            |            |          |          |   |
| Push your application through the application process by following the v | workflow actions below. |                            |            |          |          |   |
| You cannot continue with the workflow beca                               | ause:                   |                            |            |          |          |   |
| 1. You have to supply alternative routes for the                         | e road closure.         |                            |            |          |          |   |

Add Alternative Route

button which opens up a Alternative Routes

To add Alternative Routes, click on the create page as shown below:

| Name            |                                                                             |                               |                                                                                                    |
|-----------------|-----------------------------------------------------------------------------|-------------------------------|----------------------------------------------------------------------------------------------------|
| Description     |                                                                             |                               |                                                                                                    |
|                 |                                                                             |                               |                                                                                                    |
|                 |                                                                             |                               |                                                                                                    |
|                 | Capture a line indicating a single al Take care of traffic direction when a | ternative route.<br>capturing | The GPS Coordinate Reference System should be: NAME: Hartebeesthoek9<br>DATUM: Hartebeesthoek94; ELLIPSOID: WGS84; (EPSG ID: 4941) |
|                 | alternative routes.                                                         |                               |                                                                                                    |
| Location String |                                                                             |                               |                                                                                                    |
|                 |                                                                             | A<br>V                        |                                                                                                    |
|                 |                                                                             |                               |                                                                                                    |
|                 |                                                                             | 4                             |                                                                                                    |

Once the Road Closure is approved the Approval/Extension of Time can be applied for, should an extension of time be required. This will show on the Road Closure page below the Alternative Route group.

| tes to take whilst Oak Avenue is close ROVAL/EXTENSION OF TIME  oval/Extension Of Time ttension Until ges before clicking on any other butto | Extended Until                                             | Combretum Cres Approved On                       |
|----------------------------------------------------------------------------------------------------|------------------------------------------------------------|--------------------------------------------------|
| ROVAL/EXTENSION OF TIME  voval/Extension Of Time ttension Until ges before clicking on any other butto                                       | Extended Until                                             | Approved On                                      |
| voval/Extension Of Time xtension Until ges before clicking on any other butto                                                                | Extended Until                                             | Approved On                                      |
| xtension Until<br>ges before clicking on any other butto                                                                                     | Extended Until                                             | Approved On                                      |
| iges before clicking on any other butto                                                                                                    | uns or links                                               |                                                  |
|                                                                                                    | no or mud.                                                 |                                                  |
| process by following the workflow act                                                                                                    | tions below                                                |                                                  |
| process by following the normalism dec                                                                                                    | UNIS DEIOW.                                                |                                                  |
| the workflow because:                                                                                                    |                                                            |                                                  |
|                                                                                                    | process by following the workflow ac the workflow because: | process by following the workflow actions below. |

Add New Construction Road Closure: Approval/Extension Of Time

button then

Construction Road Closure: Approval/Extension of Time Create, which will open the below page. Simply complete the fields in the page and submit.

To add new Approval/Extension of Time click the

| Home / Applications     | / 🐝 Construction Road Closures / 🚧 Construction Road Closure Extension / 😜 Create |
|-------------------------|-----------------------------------------------------------------------------------|
| Constructio             | n Road Closure: Approval/Extension Of Time Create                                 |
| Construction Road       | Closure: Approval/Extension of Time                                               |
|                         | □ Is approved by General Conditions Of Contract                                   |
| Extended Until          |                                                                                   |
| Applied On              | (mmudoyy)<br>2015-11-05-02:57:10 PM                                               |
| Request Extension Until | 2001-01-01                                                                        |
| ••••                    | (yy-mm-dd)                                                                        |
| Motivation              |                                                                                   |
|                         |                                                                                   |
| Payment Reference       |                                                                                   |
| Comment                 |                                                                                   |
|                         |                                                                                   |
| Save Close              |                                                                                   |

## 5. SERVICE INQUIRY

When the wayleave application and the required documents are successfully submitted, the application is reviewed as a Service Inquiry application. An email from WLMS will be sent to the applicant for an application fee to be paid prior to processing the application. Once the payment is received, the Service Coordinator will review the wayleave application and declare it as compliant or non-compliant.

#### 5.1 Non-compliant Application

An email will be sent to the applicant if the wayleave application is declared 'Non-Compliant' by a Service Coordinator. The email will state what information is missing and a re-submission of the wayleave application will be allowed. The re-submitted wayleave application will be reviewed again for compliancy.

## 5.2 Compliant Application

A notification email is sent to all Service Agencies that could be affected by the wayleave. The Service Agencies will be allocated a time period to review the wayleave application and will be required to declare if the wayleave will affect their services. An email will be sent to the applicant of the feedback from service agencies. The details pertaining to their feedback can be found by doing the following:

1. The status of the wayleave is changed to 'Service Inquiry not required' on the WLMS under 'Application Index'. Go to 'Application Index' and click on the application.

| 🗹 WL1819-0938 🔻 | ServiceInquiry Utilities Sewer SUBMITTED | Installation of new sewer manhole on existing<br>sewer line for new sewer house connection | 2019/02/20 | Construction on ERF R/134 Van Riebeeck<br>Avenue Lyttelton, |
|-----------------|------------------------------------------|--------------------------------------------------------------------------------------------|------------|-------------------------------------------------------------|
|                 | 10/20 1                                  |                                                                                            |            |                                                             |

2. Navigate to the tab titled 'Feedback Requests'>'Service Inquiry' and the following information is available pertaining to the feedback from Service Agencies.

| SERVICE INQUIR | Y 19/20 🔨                  |                                  |                          |            |                  |              |          |
|----------------|----------------------------|----------------------------------|--------------------------|------------|------------------|--------------|----------|
|                |                            |                                  |                          |            |                  |              |          |
|                | DestinationGroup           | Name                             | Feedback Request<br>Type | Due Date   | Response<br>Date | Days<br>Left | Answered |
| Print 👻        | Cell C                     | Andries Staats                   | Service Impact           | 2018/09/10 | 2018/09/05       |              | ٠        |
| Print 👻        | CoT Electricity            | Celeste du Preez                 | Service Impact           | 2018/09/10 | 2018/09/05       |              | ٠        |
| 🖶 Print 👻      | CoT Electricity            | Mary Langa                       | Service Impact           | 2018/09/10 | 2018/09/06       |              | ٠        |
| 🖨 Print 👻      | CoT Electricity            | Toinette Van Schalwyk            | Service Impact           | 2018/09/10 | 2018/09/06       |              | ۰        |
| 🖶 Print 👻      | CoT Environmental Services | Chantelle Saunders               | Service Impact           | 2018/09/10 | 2018/09/07       |              | ٠        |
| 🖶 Print 🕞      | CoT Roads and Stormwater   | Mary Msiza                       | Service Impact           | 2018/09/10 | 2018/09/05       |              | ٠        |
| Actions -      | CoT Urban Management       | Phumzile Lukhuleni<br>0825779697 | Service Impact           | 2018/09/10 |                  | -203         | ۵        |

The name of the Service Agency and the due date their feedback is required is displayed. A Service agency that has already sent feedback will show a symbol  $\clubsuit$  if they object to the wayleave, symbol  $\clubsuit$  if their services are affected and symbol  $\clubsuit$  if their services are not affected. If the service coordinator finds the Service Agencies feedback must be overulled, and email will be sent to the applicant.

## 5.2.1 Feedback

The service coordinator will declare the wayleave application as one of the following statuses:

#### **Rejected Application**

The wayleave application is rejected by the service coordinator and an email is sent to the applicant. The status of the wayleave is changed to 'Service Inquiry rejected' on the WLMS under 'Application Index'.

| <b>G</b> WL1819-0743 | • | ServiceInquiry<br>REJECTED | Township<br>Development | Tswaiing (Extension 9): Installation of services, i.e.<br>Water, Sanitation, Stormwater and Roads Cons | 2019/01/29 | Tswaiing: New Eersterust Extension 9:<br>Area east of the M35 (Soutpan Road), |
|----------------------|---|----------------------------|-------------------------|----------------------------------------------------------------------------------------------------|------------|-------------------------------------------------------------------------------|
|                      |   | 19/20                      |                         |                                                                                                    |            | with Marikana 1st Ave ma                                                      |

When the user clicks on the application under 'Application Index' (*Illustrated below*), more information may be found on the rejected application. Here is an example of two cases:

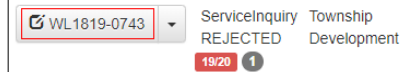

1. Example 1: This applicant may contact the service coordinator to get more information as the grounds for rejection require a new application to be created.

You cannot continue with the workflow because:

- 1. The current record was rejected by the Service Coordinator please contact the Service Coordinator for more details.
- 2. Example 2: This applicant may follow the instructions sent via email/notification in the application. Their rejection status may change if their adhere to the notification and make the necessary adjustments. The application will be reviewed again.

You cannot continue with the workflow because:

- 1. Some Required Documents are still outstanding.
- 2. Your application has not been submitted for processing.

#### Accepted Application

The wayleave application is approved by the service coordinator and an email is sent to the applicant. The approval email is to be printed and kept on site during the cross-cut works.

1. The status of the wayleave will be changed to 'Cross-Cut Updated' or 'Wayleave Updated' on the WLMS under 'Application Index'.

| <sup>C</sup> WL1819-0742 <sup>C</sup> WL1819-0742 | Construction of a road - Achilles Road from Km<br>0,253 949 to Km 0,352 128 | 2019/01/28 Farm Tweefontein 372 JR, Achilles Road                                                         |
|----------------------------------------------------------------------------------------------------|-----------------------------------------------------------------------------|----------------------------------------------------------------------------------------------------|
|                                                                                                    |                                                                             |                                                                                                    |
| WL1819-0654 Vayleave Residential<br>UPDATED Development /<br>22/22 Redevelopment                                                                                                    | Heidelberg Heights Residential development -<br>Phase 2                     | 2019/01/07 Erf 832 Hatfield - 1293 Burnett Street,<br>Pretoria & Sport campus Brunette Street<br>Entrance |

2. When the user clicks on the application under 'Application Index' (*Illustrated below*), more information may be found on the accepted application.

| 🖸 WI 1819-0742 🔹 | Cross-Cut | Road /       | Construction of a road - Achilles Road from Km | 2019/01/28 | Farm Tweefontein 372 JR, Achilles Road |
|------------------|-----------|--------------|------------------------------------------------|------------|----------------------------------------|
|                  | UPDATED   | Intersection | 0,253 949 to Km 0,352 128                      |            |                                        |
|                  | 20/20 2   | Modification |                                                |            |                                        |

3. Under 'Application Documents', a list of required documents will show and a notification will show that the documents are required in order to continue. The user must click on 'Attach' next to the relevant document type and upload the document. A notification to upload the documents will also be shown.

| Detailed Road and Access<br>Design Drawing | Outstanding | Attach + |
|--------------------------------------------|-------------|----------|
| Development Conditions                     | Outstanding | Attach + |

You cannot continue with the workflow because: 1. Some Required Documents are still outstanding.

#### Application is Not Required

The wayleave application is declared unrequired by the service coordinator and an email is sent to the applicant.

1. The status of the wayleave is changed to 'Service Inquiry not required' on the WLMS under 'Application Index'.

| 🖸 WI 1819-0598 👻 | ServiceInquiry | Road / Intersection | Widening the intersection by Prestige College in | 2018/11/16 Prestige College - Hamman | skraal |
|------------------|----------------|---------------------|--------------------------------------------------|--------------------------------------|--------|
|                  | NOTREQUIRED    | Modification        | R101.                                            |                                      |        |
|                  | 19/20 1        |                     |                                                  |                                      |        |

2. When the user clicks on the application under 'Application Index' (*Illustrated below*), more information may be found on the unrequired application.

| <b>G</b> WL1819-0598 - | ServiceInquiry<br>NOTREQUIRED | Road / Intersection<br>Modification | Widening the intersection by Prestige College in R101. | 2018/11/16 | Prestige College - Hammanskraal |
|------------------------|-------------------------------|-------------------------------------|--------------------------------------------------------|------------|---------------------------------|
|                        | 19/20 1                       |                                     |                                                        |            |                                 |

3. A notification will also be shown (it is similar to that of a rejected application).

You cannot continue with the workflow because: 1. The current record was rejected by the Service Coordinator please contact the Service Coordinator for more details.

## 5.2.2 Accepted Applications

The Service Coordinator will send an email to the application to notify them of their successful application. From henceforth the applicant will be directed to the cross-cut phase. The nature of the wayleave application may not require a cross-cut therefore, the application will be directed to the wayleave phase.

### 6. CONSULTING ENGINEER DESIGN REVIEW

A new part of the wayleave process that has been implemented is the engineer review. The consulting engineer on the system must complete a checkpoint list review that the city uses. This process is started in the "Next Steps Available" section of the application.

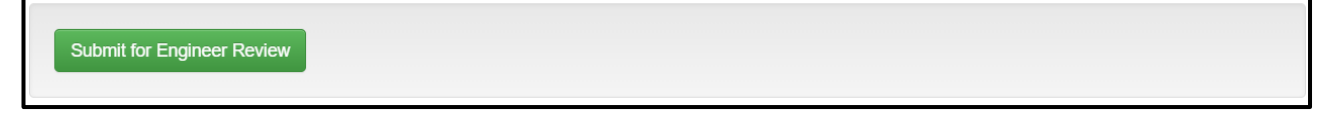

. A mail will be to the engineer with details regarding the review. They can access the reviews that they need to do through this menu item Design Review.

#### 6.1 Design Review Response Index

This is where outstanding reviews are shown. This is also where reviews which have not yet been submitted as completed are shown.

| 象 Home / 💼 Design Rev        | iew                                                                                                    |                        |                        |                  |                 |          |                        |                               |    |  |
|------------------------------|----------------------------------------------------------------------------------------------------|------------------------|------------------------|------------------|-----------------|----------|------------------------|-------------------------------|----|--|
| Design Review Response Index |                                                                                                    |                        |                        |                  |                 |          |                        |                               |    |  |
| Wayleave Number              | Details                                                                                                    | Sent Date              | Due Date               | Date<br>Returned | Reviev<br>Appro | w<br>ved | Date<br>Reviewed       | Date<br>Submitted/Day<br>Left | ys |  |
| Respond WL2021-0191          | Upgrading of the 100 Ø AC-C water line to a 160 Ø uPVC water line.                                                                                                    | 2021/03/11<br>21:08:18 | 2021/03/16<br>00:00:00 |                  |                 |          |                        | -96                           |    |  |
| <b>Ŭ</b> WL2021-0328 ▼       | Highveld 4 : Construction of new proposed<br>telecommunication infrastructure including all trenching,<br>backfilling, duct installation, manhole construction as well<br>fibre installation and jointing. | 2021/03/11<br>12:17:16 | 2021/03/18<br>00:00:00 |                  | 🙆 No            |          | 2021/07/29<br>21:28:51 |                               |    |  |
|                              |                                                                                                    |                        |                        |                  |                 |          |                        |                               |    |  |

This Respond WL2021-0191 indicates an unanswered review and this

indicates an answered

review but which has not yet been submitted as completed.

#### 6.2 Design review

Below is how the review screen looks. The engineer has to complete all questions by either clicking on

the Not Applicable answer the Not Ok answer or the Ok answers or the Not Applicable answer is used when the checklist question has no bearing on the current project, for example a traffic control plan for sign installation away from the road. The Not Ok answer is if the engineer sees that a requirement has not been met. The Ok answer is for when the enigneer is happy that the requirement has been met in their application.

| 🐮 Home / 💼 Design Review / 🌍 Open      |                           |          |                     |
|----------------------------------------|---------------------------|----------|---------------------|
| Design Review Response Edit            |                           |          |                     |
| Wayleave Approval Reference: WL2021-03 | 28                        | View     | Application Details |
| Name:                                  | Engineer Review           |          |                     |
| Sent Date: 2021/03/11                  | Date Reviewed: 2021/07/29 |          |                     |
| Consulting Engineer                    | SPATIAL DATA              |          |                     |
|                                        |                           |          |                     |
| QUESTIONS A                            |                           |          |                     |
|                                        |                           |          |                     |
|                                        | Se                        | ent date | 021,03,11           |

| 1     | Documentation to be Submitted                                                                                                    |       |
|-------|----------------------------------------------------------------------------------------------------|-------|
| 1.1   | Layout Plan                                                                                                    |       |
| 1.1.1 | Sufficient information for setting out the works, ie coordinates, offsets, reference pegs, benchmarks and dimensions                                                                      | 080   |
| 1.1.2 | Adjacent cadastral information must be shown.                                                                                                    | 0 8 0 |
| 1.1.3 | Correct geodetic system.                                                                                                    | 080   |
| 1.1.4 | Street names and Erf numbers (Not Street 1, Street 2)                                                                                                    | 080   |
| 1.2   | Traffic Control                                                                                                    |       |
| 1.2.1 | Traffic Control Plans showing how vechiles and pedestrians will be accommodated.                                                                                                    | 000   |
| 1.3   | Environmental                                                                                                    |       |
| 1.3.1 | Proof of Authorisation to undertake the work as required under the National Environmental Management Act (Act 107 of 1998) and the Environmental<br>Impact Assessment Regulations (2006). | 000   |
| 1.4   | Other                                                                                                    |       |
| 1.4.1 | Plans of stormwater pipes/culverts/channels through park areas with proof of consent from relevant department.                                                                            |       |

| Source            |     | <b>x</b> 6 | ĒĒ   | <b>.</b> | * | <b>c'</b> 🖓 | ₩   PBC- | В | ΙU | <del>s</del> × | xª   I <sub>x</sub> | 1= : | E 99 | S E | 2 2 | F ¶4 | • |  |
|-------------------|-----|------------|------|----------|---|-------------|----------|---|----|----------------|---------------------|------|------|-----|-----|------|---|--|
| A • A •<br>Styles | - F | e ⊕ Ω      | 2 ME | =ont     | • | Size -      | 20       | ? |    |                |                     |      |      |     |     |      |   |  |
| test              |     |            |      |          |   |             |          |   |    |                |                     |      |      |     |     |      |   |  |
|                   |     |            |      |          |   |             |          |   |    |                |                     |      |      |     |     |      |   |  |
|                   |     |            |      |          |   |             |          |   |    |                |                     |      |      |     |     |      |   |  |
|                   |     |            |      |          |   |             |          |   |    |                |                     |      |      |     |     |      |   |  |
|                   |     |            |      |          |   |             |          |   |    |                |                     |      |      |     |     |      |   |  |

This comment sections is required if the engineer has marked any question as Not Ok. This needs to be filled out with a description of what needs to be done to get the application ready. Next the engineer will need to give the approval status to the document. Either the review is in order, with no questions marked as Not Ok, or the review is not in order with some questions marked as Not Ok.

Once this option has been selected the engineer can then

or if they haven't;

finished everything yet they can Save the review for later completion. Once the review has been submitted as final the process will continue on the review approval status. If the review is not in order the application will need to be fixed and then resubmitted to the engineer for review to see if the points raised where addressed or if the review was in order the application will be sent to the city for the required review and approval from the city.

#### 7. APPLICATION ACCESS RIGHTS MANAGEMENT

It is now possible to grant users which are not part of your company view rights and editing rights on the applications that you submitted. View rights and editing rights gives the relevant user access to your application dependant on what right you granted them. The application will show up in their list of application reached through this menu item Applications. Please note that editing rights include view rights so it is not needed to grant the user both. Only the engineer of the application can access the

needed screens through this button

Application Access Rights Management

that will appear below the Date

fields of the application which the user can't edit.

#### **Application Access Rights**

| WL2021-0328                                                                                      |                                                                          |                                                      |                                                  |                        |                         |
|--------------------------------------------------------------------------------------------------|--------------------------------------------------------------------------|------------------------------------------------------|--------------------------------------------------|------------------------|-------------------------|
| Please take note of the follo<br>The default rule for access to<br>specific access was granted b | wing:<br>an application is that the ap<br>by the owner, the default rule | plication owner always has full acc<br>e will apply. | ess. In addtion, all users attached to the compa | ny of the owner will h | ave full access. Unless |
|                                                                                                  |                                                                          | + Create New                                         |                                                  |                        | + Create New            |
| You and the following users ha                                                                   | ave edit rights                                                          |                                                      | You and the following users have view rights     |                        |                         |
| wlms-<br>support@gess.co.za                                                                      | Default rule applies                                                     | 2020/10/28 19:01:00                                  | comAccess created<br>and granted by              | 2021/07/29<br>22:04:53 | × Remove                |
| 2                                                                                                | Default rule applies                                                     | 2020/10/28 19:01:00                                  |                                                  |                        |                         |
|                                                                                                  | Default rule applies                                                     | 2020/10/28 19:01:00                                  |                                                  |                        |                         |
|                                                                                                  |                                                                          |                                                      |                                                  |                        | Back                    |

Editing rights are granted on the left and viewing rights are granted on the left. The engineer can create a new user access list by clicking Create New

| Add user to list |               |
|------------------|---------------|
| Username         |               |
|                  | Create Cancel |

The engineer types in the email address of an account that has been registered on the system before and adds it to the list. If this option is chosen, the default access rule of all users in company is overridden with only the engineer plus the newly added users. The engineer will always have access regardless of other users granted access.

D:\G0099 Tshwane WLMS\G9P - 2018 Tender\Working\Training Manual Update\User Training Manual - CoT Wayleave Management System Website Content\_v1.1 20210728.docx/HVA/30/07/2021

# 8. REFUNDABLE DEPOSIT REFUND REQUEST

Refundable deposits paid to the city can now be requested back by the engineer through the WLMS

system. Once the wayleave has been certified as complete

Wayleave COMPLETIONCERTIFIED

the engineer on the application can then create the refund request from the relevant refundable deposit on the system.

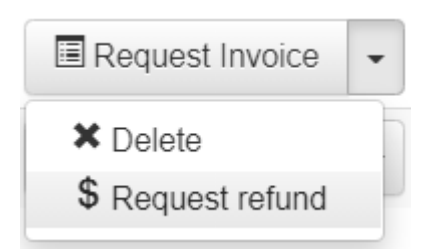

# Payment Refund Request Create

Payment Refund Request

| Tariff Type                        | Refundable Deposit      |   | Amount                     | 5000.00 |  |
|------------------------------------|-------------------------|---|----------------------------|---------|--|
| Reference                          | W2190972701             |   |                            |         |  |
| Account Holder Name<br>And Surname |                         |   | House Number And<br>Street |         |  |
| City                               |                         |   |                            |         |  |
| Name Of Bank                       | Please select your bank | ~ | Bank Account Number        |         |  |
| Create New                         |                         |   |                            |         |  |
| Back                               |                         |   |                            |         |  |

Once the engineer has created the initial request, they need to access the created request through this menu item

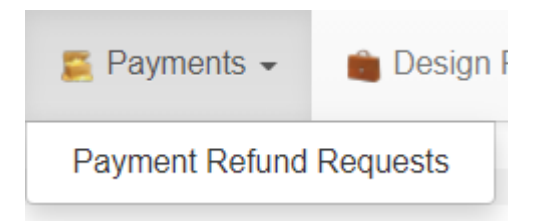

There are still 7 documents that need to be attached to the request before it can be submitted to the city for approval of repayment.

## 9. WLMS NEW FEATURES

The latest release of WLMS has new added features for users. Users can now manage their profile, generate a PDF file of their application and add comments to their applications. Service Coordinators may also now configure their work state (in the office or out of the office). User can also now link applications together.

#### 9.1 Profile

Please see section 3 for a full explanation of the new profile system

#### 9.2 Generate PDF

Applications in the cross-cut or wayleave phase have a tool that can generate a PDF file that contains all information submitted for the application. This includes all documents, comments, entered data, payment details and notifications.

To generate a PDF, open the desired application from the 'Application Index' web page.

|   | <b>G</b> WL1819-0742 • | Cross-Cut<br>UPDATED | Road /<br>Intersection | Construction of a road - Achilles Road from Km<br>0.253 949 to Km 0.352 128 | 2019/01/28 | Farm Tweefontein 372 JR, Achilles Road |
|---|------------------------|----------------------|------------------------|-----------------------------------------------------------------------------|------------|----------------------------------------|
| L |                        | 20/20 2              | Modification           |                                                                             |            |                                        |

Navigate below the 'Workflow History' tab and click on the button 'Generate PDF'.

| WORKFLOW HISTORY 🗸                                                                             |
|------------------------------------------------------------------------------------------------|
|                                                                                                |
| Remember to save first if you made any changes before clicking on any other buttons or links.  |
| Save and Close Save                                                                            |
| Next Steps Available                                                                           |
| Push your application through the application process by following the workflow actions below. |
|                                                                                                |
| Request Complete Application PDF                                                               |
|                                                                                                |
| Notify Inspector: Ready to Backfill                                                            |

A link will be sent to the user once the PDF has been generated. The time taken to generate the PDF is dependent on the number and nature of uploaded documents. For example, PDF files that have drawing layers with the same naming convention may generate an error. The email sent will contain the PDF download link.

## 9.3 Comments

Users may now add comments within the wayleave application. The comment may be for the entire wayleave application or for an uploaded document.

1. <u>To add a comment for an entire application</u>, open the desired application from the 'Application Index' web page.

| ſ | 🖸 WI 1819-0742 👻 | Cross-Cut | Road /       | Construction of a road - Achilles Road from Km | 2019/01/28 | Farm Tweefontein 372 JR, Achilles Road |
|---|------------------|-----------|--------------|------------------------------------------------|------------|----------------------------------------|
| U |                  | UPDATED   | Intersection | 0,253 949 to Km 0,352 128                      |            |                                        |
|   |                  | 20/20 2   | Modification |                                                |            |                                        |

D:\G0099 Tshwane WLMS\G9P - 2018 Tender\Working\Training Manual Update\User Training Manual - CoT Wayleave Management System Website Content\_v1.1 20210728.docx/HVA/30/07/2021

2. Navigate to the tab 'Application Comments', in the text editor box type the comment. If the comment is for the service coordinator only, tick 'Official Use Only' and if the comment requires a reply, tick 'Requires Reply'. When complete populating the text editor, click on 'Comment' to send the comment.

| APPLICATION CO |                                                                                                    |                                        |
|----------------|----------------------------------------------------------------------------------------------------|----------------------------------------|
| ?) F           | rancois Grobler (wlms-support@gess.co.za) Official Use Only □ Requires Reply<br>Markdown × □ □ □ □ □ □ ↓ × B I I I <sub>x</sub> 99 Format · ? | ۲                                      |
|                |                                                                                                    |                                        |
|                | Comment Updated On                                                                                                    | ▲<br>Created On 2019/06/24 09:13:19 AM |

1. <u>To add a comment for a document</u>, open the desired application from the 'Application Index' web page.

| Cross-Cut Road / Construction of a road - Achilles Road from Km 2019/01/28 Farm Tweefontein 372 JR, Achilles Road 0,253 949 to Km 0,352 128 0,253 949 to Km 0,352 128 |  |
|----------------------------------------------------------------------------------------------------|--|
|----------------------------------------------------------------------------------------------------|--|

2. Navigate to 'Application Documents' and click on the down arrow next to the desired document and then click on 'Show comments'.

| APPLICATION DOCUMENTS                                 |                              |                            |         |          |                      |
|-------------------------------------------------------|------------------------------|----------------------------|---------|----------|----------------------|
| Add New Document                                      |                              |                            |         |          |                      |
| Name                                                  | Document Type                | Reference / Drawing Number | Version | Revision |                      |
| E134 Sewer Layout.pdf                                 | Layout Map A0/A1             | 1902002/300                |         | 1        | Download             |
| Created On: 2019/02/20 04:11:46 PM Submitted On: 2019 | /02/20 04:11:56 PM Comments: | 0                          |         |          | Pesubmit New Version |
| E134 Locality.pdf                                     | Additional Drawing           | 1902002/L/100              |         | 0        | × Delete             |
| Created On: 2019/02/20 04:05:56 PM Submitted On: 2019 | /02/20 04:04:19 PM Comments: | 0                          |         |          | View Details         |
| InitialSID_WS WAYLEAVE-LETTER-No Date.pdf             | Service Inquiry Attachment   |                            | 1.0     | 1        | Show comments        |

3. In the text editor box, type the comment and then click on 'Comment'.

| Name                                                  | Document Type                 | Reference / Drawing Number Versio | n Revision        |               |
|-------------------------------------------------------|-------------------------------|-----------------------------------|-------------------|---------------|
| E134 Sewer Layout.pdf                                 | Layout Map A0/A1              | 1902002/300                       | 1 🕒               | Download -    |
| Created On: 2019/02/20 04:11:46 PM Submitted On: 2019 | 9/02/20 04:11:56 PM Comments: | 0                                 |                   |               |
| Francois Grobler (wlms-su                             | pport@gess.co.za) Officia     | al Use Only Requires Reply        |                   |               |
| Markdown 🐰                                            | ` Ē Ē ₩   <> → ] B            | I Ix ?? Format · ?                |                   | ۲             |
|                                                       |                               |                                   |                   |               |
|                                                       |                               |                                   |                   |               |
|                                                       |                               |                                   |                   |               |
|                                                       |                               |                                   |                   |               |
|                                                       |                               |                                   |                   |               |
|                                                       |                               |                                   |                   |               |
| Comment                                               |                               | Updated On Crea                   | ated On 2019/06/2 | 4 09:13:19 AM |

## 9.4 Out of Office

Service Coordinators and Administrators may configure WLMS to designate work to another individual when they are out of the office. For example, if the service coordinator is away on holiday and won't be able to go to field, they may use the new feature 'Manage Out of Office' to designate all their work to a relevant individual.

Note: The new feature treats the assignments as accumulative therefore, caution is advised when assigning tasks/destinations. For example, A Service Coordinator, who is person A, wishes to be away from the office. Therefore, Person A will set himself/herself as 'Out of the Office'. If Person A has work that is not complete, it will be assigned to the designated individual, who is person B. New work from person A will also be assigned to person B. If then person B goes out of the office, and designates their work to another service coordinator, who is person C, person C will receive all of their work. Therefore, person C will be assigned the new and incomplete work of person A and person B.

# 9.4.1 Create Out of Office

To configure an 'Out of Office' state,

1. Click on 'Admin'>'Manage Destinations and Roles'>'Manage Out of Office'

| 🔀 Admin 👻 😍 System 👻 🚷                                                                                                    | About                                                                                                    |
|----------------------------------------------------------------------------------------------------|----------------------------------------------------------------------------------------------------|
| Manage Lookups •<br>Manage Additional Form Data •<br>Manage Bulk Emails •<br>Manage Companies<br>Manage Contacts<br>Manage Design Review •<br>Manage Destinations and Roles • | Search                                                                                                    |
| Manage Pages<br>Manage Required Documents<br>Manage Tariffs<br>Manage Terms<br>Manage Templates<br>Security -<br>Workflow -                                                   | Manage Destinations<br>Manage Destination Groups<br>Manage Destination Roles<br>Manage Destinations in Roles<br>Manage Out of Office |

2. Click on 'Create New'.

| Out of Office               | e Index                                                       |                         | Searcl     | h          | ٩        |
|-----------------------------|---------------------------------------------------------------|-------------------------|------------|------------|----------|
| + Create New                |                                                               |                         |            |            |          |
| Reroute From                | Reroute To                                                    | Reason                  | Start Date | End Date   |          |
| Cell C - Lourens Du Plessis | Tshwane Broadband Network Applications - Livhuwani Mufunwaini | Regional Office Meeting | 2019/06/18 | 2019/06/20 | 🖸 Open 🕒 |

3. Enter the start and end date using the calendar widget (date format is YYY/MM/DD).

| Start Date   | 2019 | 9/06/2 | 4  |      |    |    |    |    |    |    |       |    |    |    |
|--------------|------|--------|----|------|----|----|----|----|----|----|-------|----|----|----|
| End Date     |      | Jun    |    | • 20 | 19 | ۳  |    |    |    | Ju | ly 20 | 19 |    |    |
| End Date     | Su   | Мо     | Tu | We   | Th | Fr | Sa | Su | Мо | Tu | We    | Th | Fr | Sa |
| Reroute From |      |        |    |      |    |    | 1  |    | 1  | 2  | 3     | 4  | 5  | 6  |
|              | 2    | 3      | -4 | 5    | 6  |    | 8  | 7  | 8  | 9  | 10    | 11 | 12 | 13 |
| Reroute To   | 9    | 10     | 11 | 12   | 13 | 14 |    | 14 | 15 | 16 | 17    | 18 | 19 | 20 |
|              |      | 17     |    | 19   |    |    |    | 21 | 22 | 23 | 24    | 25 | 26 | 27 |
| -            |      | 24     | 25 | 26   | 27 | 28 | 29 | 28 | 29 | 30 | 31    |    |    |    |

- 4. Select from the drop-down list the user to be 'Out of Office' for the 'Reroute from' item. Select from the drop-down list the person to receive the new and incomplete work for the 'Reroute to' item.
- 5. Enter the reason for the service coordinator to be out of office and then click on 'Create'.

## 9.4.2 Delete Out of Office

To delete an out of office entry,

1. Locate the Out of Office entry in the 'Out of Office index' web page, click on the down arrow and click on 'Delete'.

| Cell C - Lourens Du Plessis | Tshwane Broadband Network Applications - Livhuwani Mufunwaini | Regional Office Meeting | 2019/06/18 | 2019/06/20 | 🖸 Open 🕞 |  |
|-----------------------------|---------------------------------------------------------------|-------------------------|------------|------------|----------|--|
|                             |                                                               |                         |            |            | 🖨 Print  |  |
|                             |                                                               |                         |            |            | × Delete |  |

2. Verify it is correct entry that is to be deleted and then click on 'Delete'. If you wish to no longer delete the entry, click on 'Back'.

## 9.5 Linked applications

Users can now link applications together through this section in the application edit screen

| LINKED APPLICATIONS |           |                     |                    |            |
|---------------------|-----------|---------------------|--------------------|------------|
|                     |           |                     |                    | Create New |
| Wayleave Number     | Reference | Consulting Engineer | Application Reason |            |

Create New

to create a new link. The system will only show active wayleaves

and access rules are still enforced.

Users can use this button

| Link to and | other application |
|-------------|-------------------|
| Wayleave    | wl2021-00         |
| Number      | WL2021-0001       |
| •           | WL2021-0002       |
|             | WL2021-0003       |
|             | WL2021-0004       |
|             | WL2021-0005       |
|             | WL2021-0006       |

If users link to a wayleave they don't have access to then they can request access through the dropdown menu.

# 10. WLMS MOBILE APPLICATION

The WLMS Mobile Application is developed to capture site observations by Mobile Inspectors. The application is available on the Android OS platform. Mobile Inspectors are the only personnel permitted to use the application. Registration of new users is not permitted on the mobile application. Only registered Mobile Inspectors who have a username and password for WLMS will be able to use the WLMS mobile application.

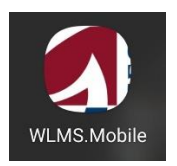

#### 10.1 Login

The WLMS mobile application can be downloaded on the play store at:

https://play.google.com/store/apps/details?id=za.co.wayleavecentral.mobile

After opening the mobile application, the first screen is the login page (*illustrated below*) and login is as follows:

1. The user must first login by entering their email and password and press 'Login'.

|          | Wayleave CENTRAL |
|----------|------------------|
| Email    |                  |
|          |                  |
| Password |                  |
|          |                  |
|          | LOGIN            |

2. The mobile application will ask for permission to access the device's location. The location of the mobile is required to geotag the photos (add GPS location coordinates to the photos) that are taken on site. The user should press 'Allow' or 'Accept' (depending on the phone's OS).

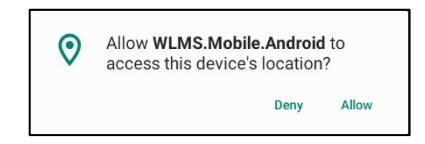

# 10.2 Create Site Observation

The Browse Tab lists all site observations added by the mobile inspector that have not yet been submitted. To add site observations, the user must do the following:

1. Press the 'Add' at the top right of the mobile application

| 08:15 🗭 📳                                     | 😫 🖘 al al 88% 🗖                                |
|-----------------------------------------------|------------------------------------------------|
| Browse                                        | ADD                                            |
|                                               | BROWSE                                         |
| WL 1819-1200<br>Water, Sewer and Stormwater O | lievenhoutbosch RoadCrossings, and Connection. |

2. Populate the reason for the site Inspection and the description of the task. Then press attachment to add pictures and accompanying notes.

<u>Note</u>: Press 'Save' to store current details and exit the creation module. Press 'Cancel' to delete the current details and exit the creation module. The landing page will be 'Browse'.

| 08:55 🟴 🖼 💼                                              | 🗯 🗟 🗐 🛍 🕅 🕅         |
|----------------------------------------------------------|---------------------|
| New Item                                                 | CANCEL SAVE         |
| Reason                                                   |                     |
| Construct Pedestrian Bridge                              |                     |
| Description                                              |                     |
| Pedestrian Bridge be located near the Emalahleni Exit on | the N1 Johannesburg |
|                                                          |                     |
| ADD ATTACHMENT                                           | r                   |

3. After pressing 'Add Attachment', the mobile application will ask for permission to access the device's photos, media and files. The photos will be upload to WLMS as site observations.

*Note*: Videos, voice recordings or documentation cannot be added on the mobile application.

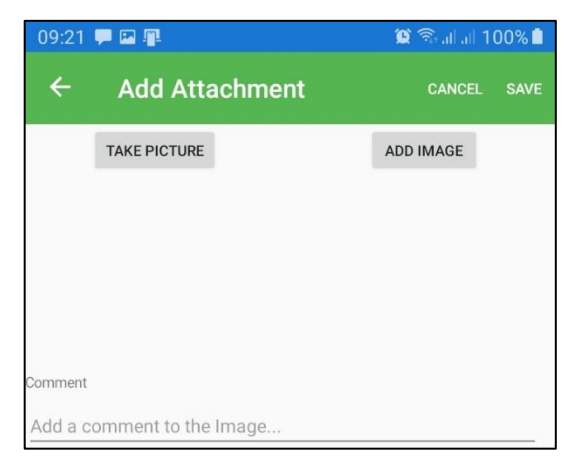

**Option A:** Immediately take a photo according to your device's procedure. Press 'Retry' to retake the photo or press 'Ok' to accept the photo.

**Option B**: Do not take a photo, press on your phone's 'Back' or equivalent and the 'Add Attachment' will be the landing page. Press on 'Take Picture' and take a photo according to your device's procedure. Press 'Retry' to retake the photo or press 'Ok' to accept the photo.

**Option C**: Do not take a photo, press on your phone's 'Back' or equivalent and the 'Add Attachment' will be the landing page. Press on 'Add image'. Select image from gallery and press 'Ok'. Other phones may require the user to select an application first prior to selecting an image.

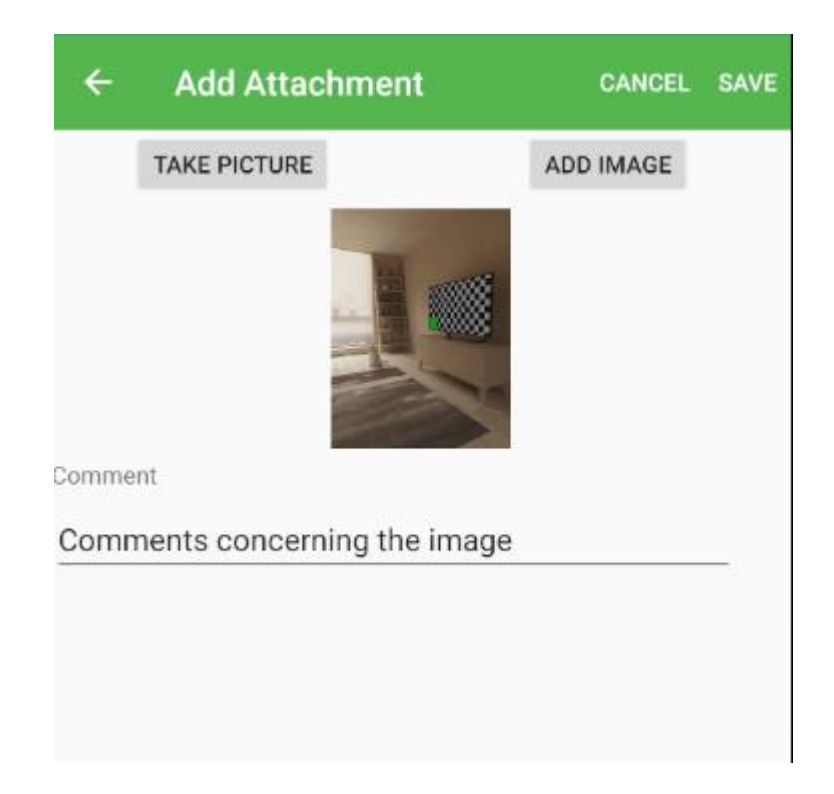

Once you've taken the photo, you will be able to add a comment associated with the image taken.
 Select the SAVE button located in the top right of the screen.

| New Item                                    | CANCEL | SAVE |
|---------------------------------------------|--------|------|
| Reason                                      |        |      |
| Construction Progress for Pedestrian Bridge |        |      |
| Description                                 |        |      |
| Pedestrian Bridge under construction        |        |      |
| ADD ATTACHMENT                              |        |      |
| Comments concerning the image               |        |      |
|                                             |        |      |

You will see the image you've taken, and the associated comment related to the image.

5. Selecting save in the top right will now create a draft of the inspection.

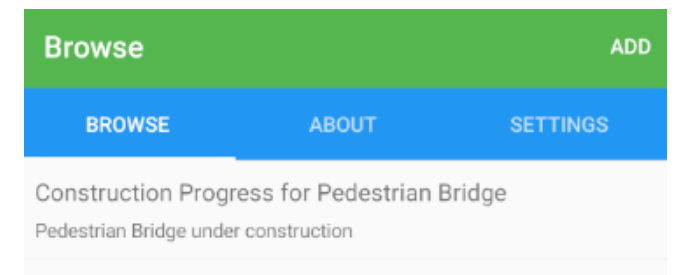

The inspection will now appear under the "Browse" section.

6. Once selected, you will be in the details screen of the inspection, where you can review all the changes you've made, or add more images.

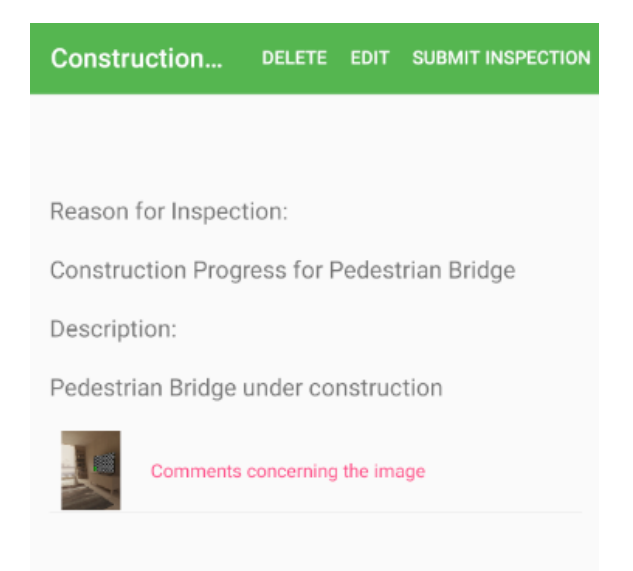

7. Submitting the Inspection will take you to the Wayleave Linking screen, where you will select the associated Wayleave Number as shown below. Alternatively you can select no wayleave number, which will add the wayleave to be reviewed.

| Link to Wayleave                                                                                                    |   |   | IT INSPECTION        |  |  |
|----------------------------------------------------------------------------------------------------|---|---|----------------------|--|--|
| Enter a wayleave number to link the<br>inspection to an existing wayleave,<br>or select 'no wayleave' if there is no<br>associated wayleave. |   |   |                      |  |  |
| Wayleave Number:                                                                                                    |   |   |                      |  |  |
| WL 2020 - 2020                                                                                                    |   |   |                      |  |  |
| No wayleave                                                                                                    |   |   |                      |  |  |
|                                                                                                    |   |   |                      |  |  |
| 1                                                                                                    | 2 | 3 | -                    |  |  |
| 4                                                                                                    | 5 | 6 | -                    |  |  |
| 7                                                                                                    | 8 | 9 | $\times$             |  |  |
| ,                                                                                                    | 0 |   | <ul> <li></li> </ul> |  |  |
|                                                                                                    | ( |   |                      |  |  |

8. Submitting the Inspection will give the following message, and upon pressing "proceed", the wayleave will be submitted to the WLMS System

You are about submit this inspection

You will not be able to make any further changes to the inspection.

RETURN TO DRAFT MODE PROCEED